Personālā audio sistēma / Personaalne audio süsteem / Asmeninė garso sistema

Mūzikas atskaņošana Wi-Fi tīklā Muusika taasesitus Wi-Fi võrgus Muzikos atkūrimas Wi-Fi tinkle

| Mūzikas atskaņošana Wi-Fi tīklā | LV |
|---------------------------------|----|
| Muusika taasesitus Wi-Fi võrgus | EE |
| Muzikos atkūrimas Wi-Fi tinkle  | LT |

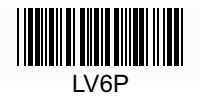

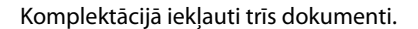

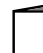

Mūzikas atskaņošana Wi-Fi tīklā (pievienotais dokuments)

Sniedz informāciju, kā atskaņot mūziku personālajā datorā (PC), izmantojot Wi-Fi tīklu.

### Rokasgrāmata (šis dokuments)

Sniedz svarīgu informāciju par drošību.

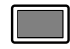

### Palīdzības rokasgrāmata (tīmekļa dokuments datoram/

### viedtālrunim)

Sniedz detalizētu informāciju par ierīci; BLUETOOTH savienojuma izveidi un augstas izšķirtspējas audio atskaņošanu utt.

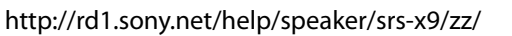

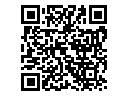

## Mūzikas atskaņošana Wi-Fi tīklā

• Wi-Fi tīkla lietotājiem

• Lai klausītos mūziku mājas tīklā (DLNA/AirPlay)

Izlasiet šo pamācību.

► 4. Ipp.

Skaidrojumos un ilustrācijās šajā pamācībā tiek prezumēti sākotnējie iestatījumi pēc šīs ierīces iegādes vai inicializēšanas. Par šajā pamācībā minētajām ierīces daļām un taustiņiem skatiet 23. lpp. Ja radušās pieslēgšanas/atskaņošanas grūtības, skatiet 20. lpp.

| Mūzikas atskaņošana vadu pieslēguma<br>tīklā                                                                   | Mūzikas atskaņošana ar BLUETOOTH<br>savienojumu                                               | Mūzikas atskaņošana ar USB savienojumu                                                                                                    |  |
|----------------------------------------------------------------------------------------------------|-----------------------------------------------------------------------------------------------|----------------------------------------------------------------------------------------------------|--|
| <ul> <li>Vadu pieslēguma tīkla lietotājiem</li> <li>Lai klausītos mūziku mājas tīklā (DLNA/AirPlay)</li> </ul> | <ul> <li>Lai klausītos mūziku BLUETOOTH iekārtā<br/>(viedtālrunis/iPhone/Walkman®)</li> </ul> | <ul> <li>Lai klausītos mūziku USB ierīcē</li> <li>Lai klausītos mūziku iPhone uzlādēšanas laikā</li> <li>Lai klausītos augstas izšķirtspējas audio datorā/augstu<br/>izšķirtspēju atbalstošā Walkman®</li> </ul> |  |
|                                                                                                    | Lai iegūtu sīkāku informāciju par savienojumu,<br>rokasgrāmatā.<br>http://rd1.son             | /atskaņošanu bez Wi-Fi, skatiet palīdzības                                                                                                    |  |

### Mūzikas atskaņošana Wi-Fi tīklā

Izvēlieties A vai B, lai atskaņotu datorā saglabāto mūziku, izmantojot mājas tīklu.

# A Atskaņošana, darbinot viedtālruni/iPhone

Vispirms instalējiet "SongPal" lietotni (22. lpp.) viedtālrunī/iPhone. Šī lietotne sniedz Wi-Fi savienojuma iestatījumu ar šo ierīci, un ļauj izvēlēties/atskaņot datorā saglabāto mūziku.

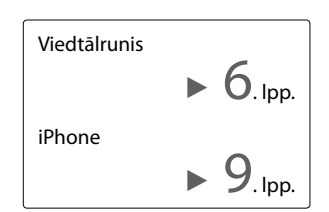

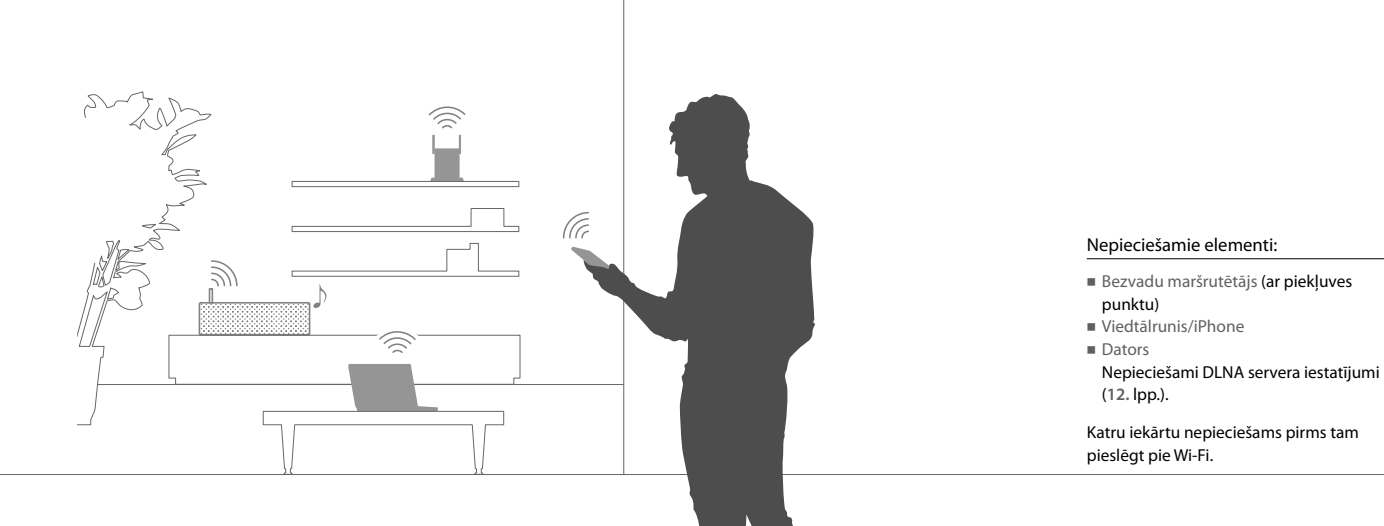

# B Atskaņošana ar AirPlay (iTunes lietotājiem)

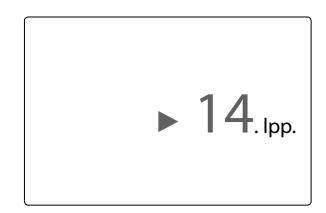

Varat atskaņot mūziku iTunes, darbinot datoru. Izveidojiet Wi-Fi savienojumu starp ierīci un bezvadu maršrutētāju.

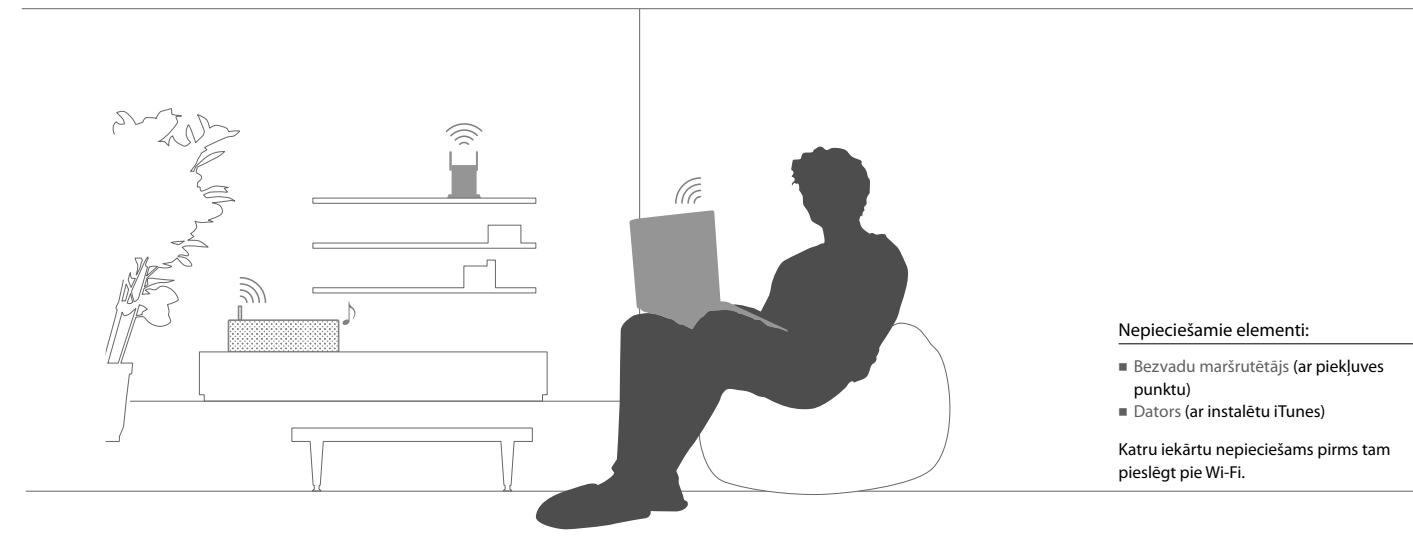

## Viedtālrunis Pieslēgšana pie Wi-Fi ar "SongPal"

Vispirms izveidojiet BLUETOOTH savienojumu ar šo ierīci. Tad konfigurējiet Wi-Fi iestatījumus. Pabeidziet 6. darbību (8. lpp.) 15 minūšu laikā pēc ierīces ieslēgšanas. iPhone lietotājiem, izpildiet 9. lpp. izskaidrotās darbības.

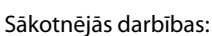

 Pierakstiet maršrutētāja SSID un paroli zemāk norādītajās vietās.

SSID:

Parole:

Sīkāku informāciju skatiet maršrutētāja lietošanas pamācībā.

- ② Pārliecinieties, ka LAN kabelis nav pieslēgts pie ierīces.\*
- Instalējiet "SongPal" lietotni viedtālrunī.

Meklējiet **"SongPal"** lietotni Google Play.

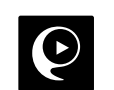

\* Nevar vienlaikus izmantot vadu un bezvadu savienojumu.

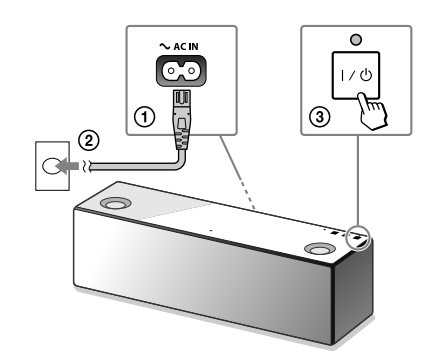

leslēdziet ierīci.

Kad LINK indikators pārtrauc mirgot un nodziest, pārejiet pie nākamās darbības.

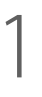

Turpinājums 🕨

## Palaidiet "SongPal" lietotni.

Viegli uzsitiet pa [SongPal] viedtālrunī.

Izpildiet norādījumus ekrānā.

P

4

Izveidojiet BLUETOOTH savienojumu starp ierīci un viedtālruni.

Ar NFC savietojams viedtālrunis Ar viedtālruni pieskarieties N zīmei uz ierīces.

Pieskarieties un turiet, līdz viedtālrunis atbild.

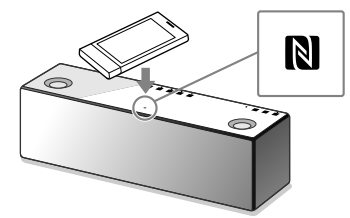

Ar NFC nesavietojams viedtālrunis

(1) Viegli uzsitiet pa [Open the Bluetooth setting screen].

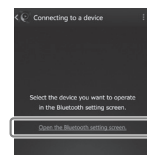

Vienreiz viegli uzsitiet pa ierīces (BLUETOOTH)
 PAIRING taustiņu.

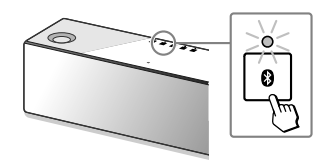

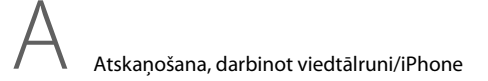

Pārliecinieties, ka 8 (BLUETOOTH) indikators ir izgaismots.

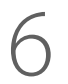

Konfigurējiet Wi-Fi iestatījumus, izpildot lietotnes norādījumus.

- ③ Viegli uzsitiet un turiet piespiestu ④ (BLUETOOTH)
  - PAIRING taustiņu, līdz ātri sāk mirgot 🕅 (BLUETOOTH) indikators.\*
- ④ Viedtālruņa ekrānā viegli uzsitiet pa [SONY:SRS-X9 (Bluetooth)].

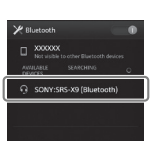

\* Kad pēc šīs ierīces iegādes pirmo reizi viegli uzsitāt pa (BLUETOOTH) — PAIRING taustiņu, ātri mirgo (BLUETOOTH) indikators.

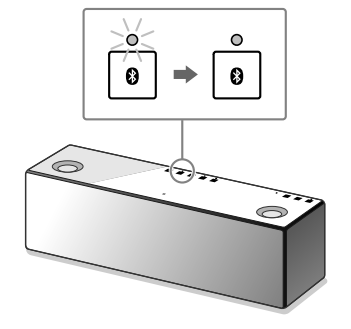

Kad izveidojāt BLUETOOTH savienojumu, **8** (BLUETOOTH) indikators mirgo un paliek izgaismots.

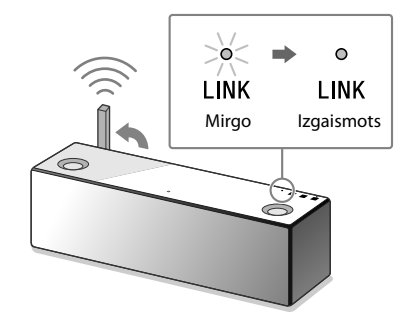

Kad Wi-Fi pieslēgums ir pabeigts, LINK indikators izgaismojas zaļā krāsā.

► 12. Ipp.

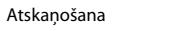

#### Pieslēgšana pie Wi-Fi ar "SongPal" iPhone

Vispirms izveidojiet BLUETOOTH savienojumu ar šo ierīci. Tad konfigurējiet Wi-Fi iestatījumus. Pabeidziet 7. darbību (11. lpp.) 15 minūšu laikā pēc ierīces ieslēgšanas.

Viedtālrunu lietotājiem, iznemot iPhone, izpildiet 6. lpp. izskaidrotās darbības.

Sākotnējās darbības:

(1) Pierakstiet maršrutētāja SSID un paroli zemāk norādītajās vietās.

SSID:

Parole:

Sīkāku informāciju skatiet maršrutētāja lietošanas pamācībā.

- (2) Pārliecinieties, ka LAN kabelis nav pieslēgts pie ierīces.\*
- (3) Instalējiet "SongPal" lietotni iPhone.
  - Meklējiet "SongPal" lietotni App Store.

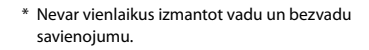

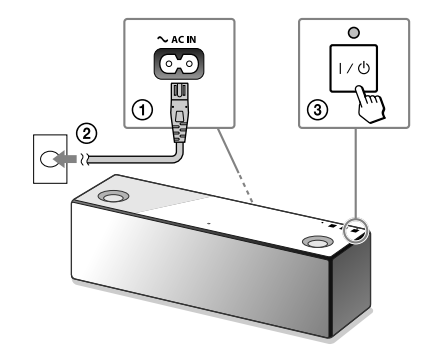

Kad LINK indikators pārtrauc mirgot un nodziest, pārejiet pie nākamās darbības.

Turpināiums

leslēdziet ierīci.

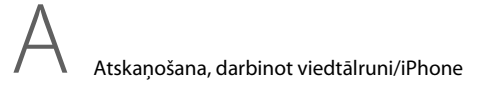

# 3

lestatiet ierīci sapārošanas režīmā.

 Vienreiz viegli uzsitiet pa (BLUETOOTH) – PAIRING taustiņu.

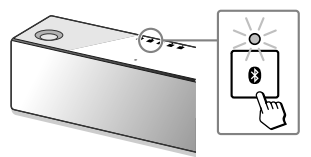

- Viegli uzsitiet un turiet piespiestu (BLUETOOTH)
   PAIRING taustiņu, līdz ātri sāk mirgot (BLUETOOTH) indikators.\*

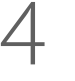

Meklējiet ierīci ar iPhone.

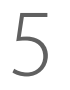

Pārliecinieties, ka 🖲 (BLUETOOTH) indikators ir izgaismots.

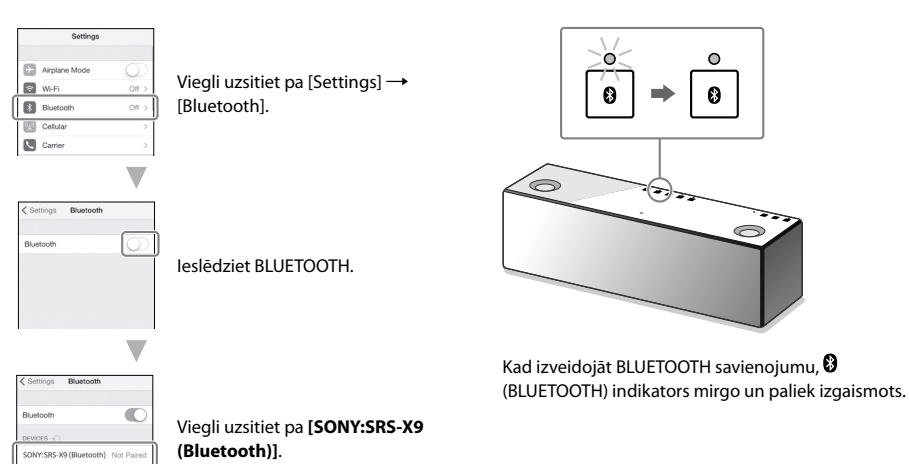

10 LV

## 6 Palaidiet "SongPal".

# 7

## Konfigurējiet Wi-Fi iestatījumus, izpildot lietotnes norādījumus.

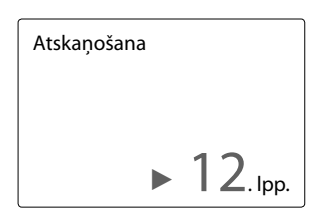

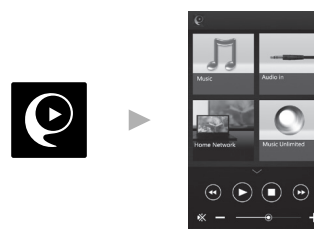

Parādās "SongPal" sākuma ekrāns. Izpildiet norādījumus ekrānā.

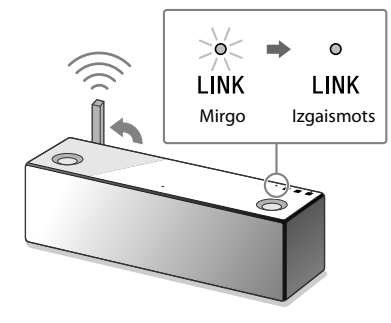

Kad Wi-Fi pieslēgums ir pabeigts, LINK indikators izgaismojas zaļā krāsā.

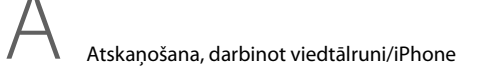

#### Viedtālrunis iPhone Mūzikas atskaņošana Wi-Fi tīklā

Izpildiet "SongPal" lietotnes norādījumus ekrānā.

lestatiet datoru kā DLNA serveri.

Sīkāku informāciju par iestatījumiem skatiet palīdzības rokasgrāmatā. http://rd1.sony.net/help/speaker/srs-x9/zz/

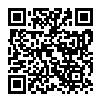

Windows lietotājiem ir ieteicams instalēt "Media Go". Sīkāku informāciju skatiet palīdzības rokasgrāmatā.

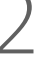

Palaidiet "SongPal" lietotni.

Viegli uzsitiet pa [**SongPal**] viedtālrunī/ iPhone.

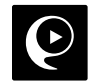

Viegli uzsitiet pa [Home Network].

norādījumiem ekrānā.

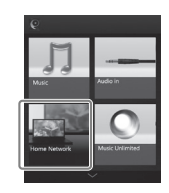

Izpildot "SongPal" norādījumus ekrānā, izvēlieties datoru, kurā saglabāta mūzika.

Viegli uzsitiet pa [Home Network]. Tad izvēlieties DLNA serveri atbilstoši

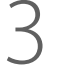

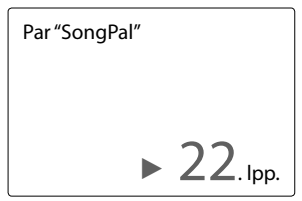

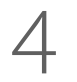

Sarakstā izvēlieties dziesmu un atskaņojiet to.

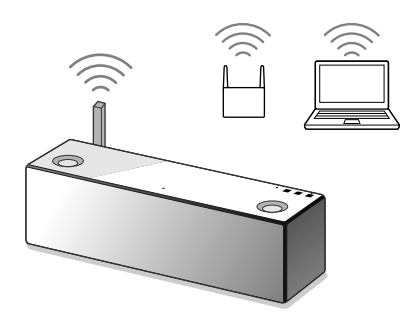

Datorā saglabātā mūzika tiks atskaņota no ierīces.

Lai klausītos dinamiskāku skaņu Noņemiet skaļruņa režģi ierīces priekšpusē, izmantojot skaļruņa režģa noņemšanas rīku (kompl. iekļ.).\*

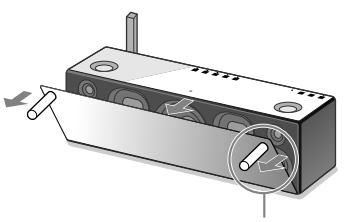

Skaļruņa režģa atvienošanas rīks (kompl. iekļ.)

 Novietojiet noņemto režģi uz līdzenas virsmas, lai novērstu deformāciju.

## Izvēlieties Wi-Fi pieslēguma metodi

Izvēlieties 1 vai 2 atkarībā no bezvadu maršrutētāja.

## Vai bezvadu maršrutētājam ir WPS taustiņš?

Lai pārbaudītu, vai bezvadu maršrutētājs ir savietojams ar WPS (Wi-Fi Protected Setup™), skatiet maršrutētāja lietošanas pamācībā.

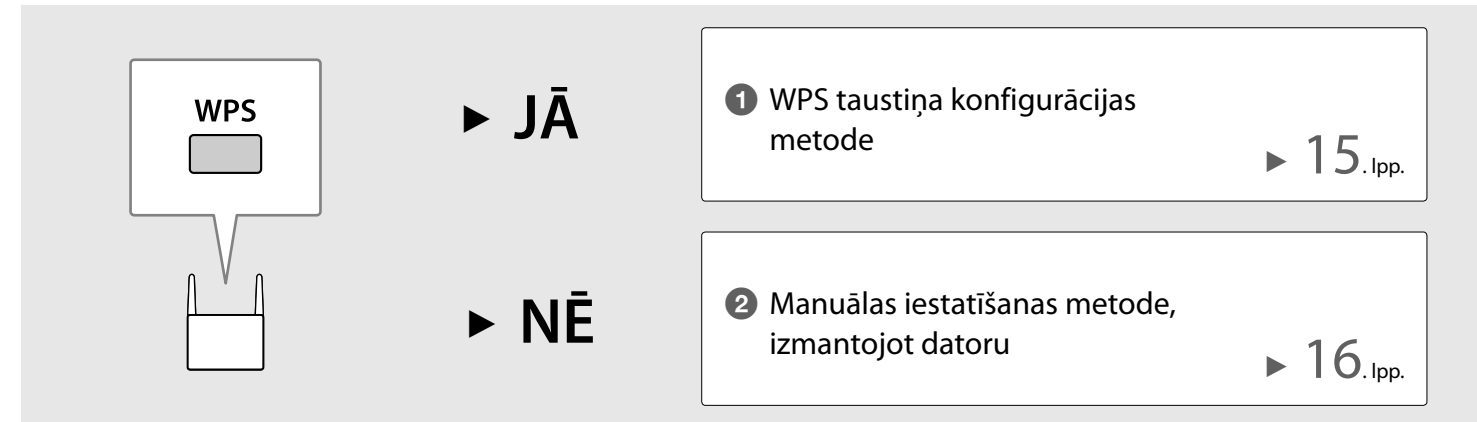

## 1 WPS taustiņa konfigurācijas metode

## Pārliecinieties, ka LAN kabelis **nav pieslēgts**, tad ieslēdziet ierīci.

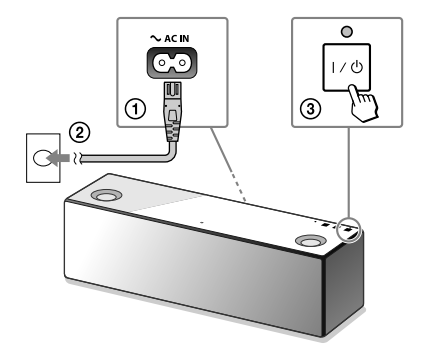

Kad nodziest LINK indikators, pārejiet pie nākamās darbības.

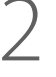

Novietojiet ierīci un bezvadu maršrutētāju tuvāk vienu otram, tad šādi piespiediet WPS taustiņus.

## 3

Atskaņojiet mūziku, darbinot datoru (iTunes).

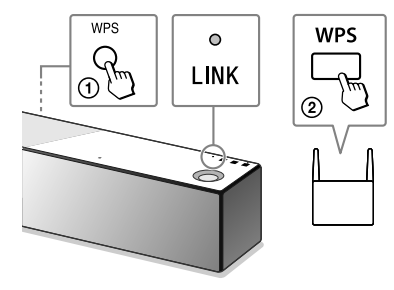

- Piespiediet un turiet piespiestu ierīces WPS taustiņu, līdz dzirdams signāls.
- ② 90 sekunžu laikā piespiediet maršrutētāja WPS taustiņu.

Kad Wi-Fi pieslēgums ir pabeigts, LINK indikators izgaismojas zaļā krāsā.

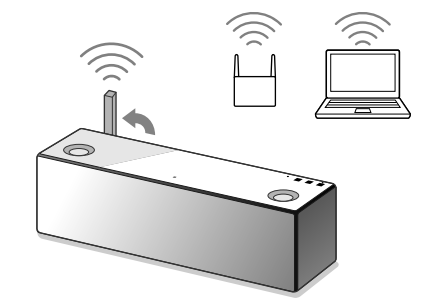

Mūzika no iTunes būs dzirdama no ierīces, izmantojot AirPlay.

Lai klausītos dinamiskāku skaņu, skatiet 19. lpp.

## 2 Manuālas iestatīšanas metode, izmantojot datoru

Pierakstiet maršrutētāja SSID un paroli zemāk norādītajās vietās.

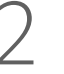

Pieslēdziet ierīci pie datora ar LAN kabeli (kompl. nav iekļ.).

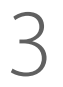

leslēdziet ierīci.

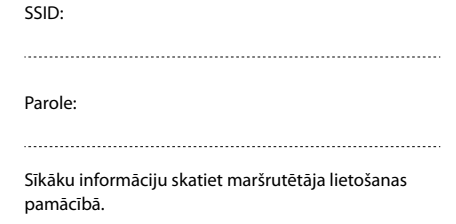

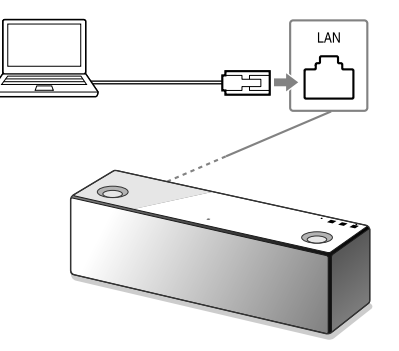

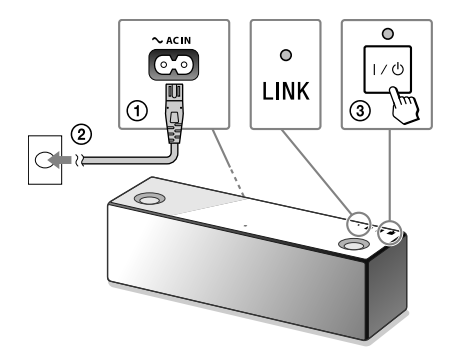

Pagaidiet, līdz LINK indikators pārtrauc mirgot un paliek izgaismots oranžā krāsā.

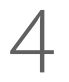

Atainojiet [Sony Network Device Setting] datorā.

- ① Palaidiet pārlūkprogrammu.
- ② Adreses joslā ievadiet norādīto URL. http://169.254.1.1

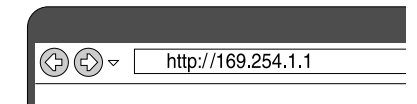

| igaage o | ecop                                  |              |
|----------|---------------------------------------|--------------|
|          |                                       |              |
|          | Please select your language.          | English      |
|          | Veuillez selectionner votre langue.   | Français     |
|          | Bitte wählen Sie Ihre Sprache<br>aus. | Deutsch      |
|          | Per favore scelga la Sua lingua.      | L'Italiano   |
|          | Escoja un idioma.                     | Español      |
|          | 言語を選択して(だかい。                          | 日本語          |
|          | Selectione o seu idioma.              | Português    |
|          | выберите язык.                        | Русский язык |
|          | Selecteer uw taal.                    | Nederlands   |
|          | Var god välj ditt språk.              | Svenska      |
|          | Valtse kiel.                          | Suomi        |

Izvēlieties valodu [Language Setup]

parametrā.

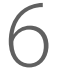

Turpinājums 🕨

Izvēlnē izvēlieties [Network Settings].

| Network Settings |                             |                                                      |  |
|------------------|-----------------------------|------------------------------------------------------|--|
|                  | Device Name:<br>Model Name: | SONY_SPE-AS XXXX Apply Finitum Delaut<br>SONY_SPE-A9 |  |
|                  | System Software Version:    | 1.00.1.00 / 6++6027.1.00.1.00                        |  |
| cangency         | Connection Type:            | Wived LAW                                            |  |
| English +        | Automatic Setup:            | 786                                                  |  |

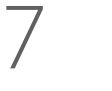

Izvēlieties bezvadu maršrutētāja SSID un ievadiet paroli.

|   | )            |  |
|---|--------------|--|
| ( | $\mathbf{)}$ |  |
|   |              |  |

 $\frown$ 

Piespiediet [Apply].

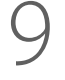

Kad aicināti, atvienojiet LAN kabeli no ierīces.

| levice Details                       | Network Settings                             | Network Settings |  |  |
|--------------------------------------|----------------------------------------------|------------------|--|--|
| latwork Bottlings<br>ioftware Update | Access Paint Scan<br>550                     | Auty Robert      |  |  |
| anguage<br>English +                 | Windows Settlings<br>SSD<br>Security Histhod | Ro Security •    |  |  |

Skatiet pierakstīto paroli 1. darbībā.

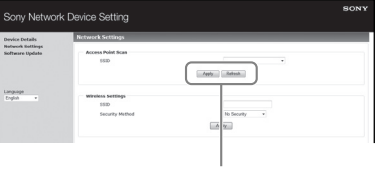

Pielietot

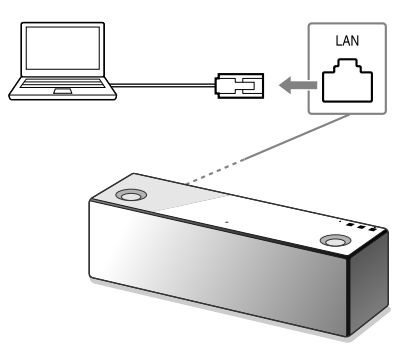

# 10

Pārliecinieties, ka LINK indikators izgaismojas zaļā krāsā.

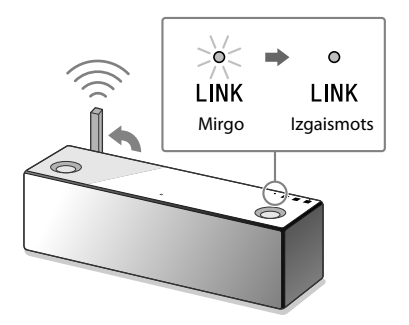

Kad Wi-Fi pieslēgums ir pabeigts, LINK indikators izgaismojas zaļā krāsā.

# | 1

Atskaņojiet mūziku, darbinot datoru (iTunes).

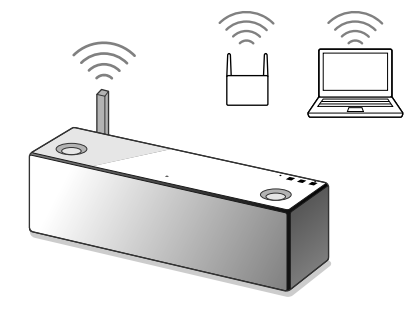

Mūzika no iTunes būs dzirdama no ierīces, izmantojot AirPlay. Lai klausītos dinamiskāku skaņu Noņemiet skaļruņa režģi ierīces priekšpusē, izmantojot skaļruņa režģa noņemšanas rīku (kompl. iekļ.).\*

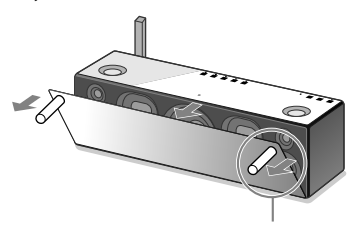

Skaļruņa režģa atvienošanas rīks (kompl. iekļ.)

 Novietojiet noņemto režģi uz līdzenas virsmas, lai novērstu deformāciju.

## Padomi lietošanā

Nav iespējams Wi-Fi savienojums starp ierīci un mājas tīklu

- Ja LAN kabelis ir pieslēgts pie ierīces, atvienojiet to un pārstartējiet ierīci. Ierīce automātiski mēģina pieslēgties pie mājas tīkla, izmantojot vadu savienojumu, kad LAN kabelis ir pieslēgts pie ierīces.
- Pārliecinieties, ka bezvadu maršrutētājs ir ieslēgts.
- Novietojiet šo ierīci un bezvadu maršrutētāju tuvāk vienu otram. Ierīces, kas izmanto 2,4 GHz frekvenču diapazonu, piemēram, mikroviļņu krāsns, BLUETOOTH vai digitālā bezvadu ierīce utt., var pārtraukt Wi-Fi komunikāciju. Pārvietojiet šo ierīci talāk no minētajām iekārtām vai izslēdziet tās.

Izkropļota skaņa/dūkoņa vai troksnis ierīces pārraidītajā skaņā

- Pieslēdziet ierīci pie bezvadu maršrutētāja/datora ar LAN kabeli, nevis Wi-Fi.
- Samaziniet skaļuma līmeni pieslēgtajā iekārtā.
- Ja pieslēgtajai iekārtai ir ekvalaizera funkcija, izslēdziet to.
- Novietojiet ierīci tālāk no mikroviļņu krāsns, citām bezvadu iekārtām u. c.
- Novietojiet ierīci tālāk no metāla priekšmetiem.

Nav skaņas/skaņa ir klusa

- Pārliecinieties, ka šī ierīce un pieslēgtā iekārta ir ieslēgta.
- Palieliniet skaļumu šajā ierīcē un pieslēgtajā iekārtā.
- Pārliecinieties, ka notiek pieslēgtās iekārtas atskaņošana.

Nav iespējams BLUETOOTH savienojums starp ierīci un viedtālruni/iPhone

- Novietojiet šo ierīci un BLUETOOTH iekārtu līdz viena metra attālumam vienu no otra.
- Ja <sup>3</sup> (BLUETOOTH) indikators ātri nemirgo, piespiediet un turiet piespiestu sistēmas <sup>3</sup>
   (BLUETOOTH) – PAIRING taustiņu, līdz indikators sāk ātri mirgot.

iTunes nevar atrast ierīci, izmantojot AirPlay

- Pārliecinieties, ka dators ar instalēto iTunes ir pieslēgts pie mājas tīkla.
- Atjauniniet iTunes programmatūras versiju.

#### I/<sup>()</sup> (ieslēgšana/gaidīšanas režīms) indikators mirgo sarkanā krāsā

- lerīce ir aizsardzības režīmā.
- Atvienojiet ierīces strāvas vadu, tad vēlreiz to pieslēdziet. Tad atkal ieslēdziet šo ierīci. Ja I/U (ieslēgšana/gaidīšanas režīms) indikators turpina mirgot, sazinieties ar tuvāko Sony dīleri vai veikalu, kur iegādājāties šo ierīci.

#### Kā pārbaudīt Wi-Fi signāla stiprumu (uztveršanas jutību)

① Kamēr ierīce ir pieslēgta pie Wi-Fi (LINK indikators izgaismojas zaļā krāsā), viegli uzsitiet un turiet piespiestu NETWORK taustiņu, līdz dzirdams signāls.

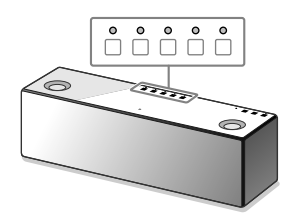

|                     | 5 🔘        | $\circ$ | $\circ$ | $\circ$  | $\circ$ |
|---------------------|------------|---------|---------|----------|---------|
|                     | 4 0        | $\circ$ | $\circ$ | $\circ$  | 0       |
|                     | 3 🔘        | $\circ$ | $\circ$ | 0        | 0       |
|                     | 2 🔘        | $\circ$ | 0       | 0        | 0       |
|                     | 1 0        | 0       | 0       | 0        | 0       |
|                     | <b>0</b> O | 0       | 0       | 0        | 0       |
| Signāla<br>stiprums | Mirgojo    | šo ind  | ikatorı | u skaits | 5       |

Sāk mirgot funkciju taustiņi ierīces augšējā panelī. Mirgojošo indikatoru skaits parāda signāla stiprumu. Mirgošana tiek pārtraukta, kad viegli uzsitat pa jebkuru taustiņu. Lai uztvertu spēcīgāku signālu, rīkojieties šādi:

- Mainiet bezvadu LAN antenas virzienu.
- Izslēdziet citas bezvadu iekārtas.

Kā izmantot BLUETOOTH/tīkla gaidīšanas režīma funkciju

Ja BLUETOOTH/tīkla gaidīšanas režīma funkcija ir ieslēgta, ierīce automātiski ieslēdzas, darbinot BLUETOOTH iekārtu vai tīkla iekārtu, pat ja ierīce ir izslēgta. Ierīce sāks darboties ātrāk nekā parasti.

Pārliecinieties, ka ierīce ir ieslēgta. Viegli uzsitiet un turiet piespiestu I/<sup>(1)</sup> (ieslēgšana/gaidīšanas režīms) taustiņu, līdz tas izgaismojas oranžā krāsā.

lerīce izslēdzas un pārslēdzas BLUETOOTH/tīkla gaidīšanas režīmā.

Ja darbināt BLUETOOTH iekārtu vai tīkla iekārtu, ierīce automātiski ieslēdzas un sākas savienošana.

#### Kā inicializēt ierīci

Inicializējiet ierīci, ja turpmāk norādītie pasākumi neatrisina problēmu vai neizdodas iestatīšana.

Pärliecinieties, ka ierīce ir ieslēgta. Vienlaikus viegli uzsitiet pa VOL (skaļums) - taustiņu un I/<sup>(1)</sup> (ieslēgšana/gaidīšanas režīms) taustiņiem un turiet tos piespiestus ilgāk nekā 5 sekundes. Ierīce izslēgsies. Atjaunosies rūpnīcas sākotnējie iestatījumi, un tiks atiestatīta visa BLUETOOTH sapārošanas informācija un tikla iestatījumi.

## Par "SongPal"

"SongPal" ir lietotne, lai ar viedtālruni/iPhone vadītu Sony audio iekārtas, kas savietojamas ar "SongPal". Lejupielādējot šo lietotni viedtālrunī (6. lpp.) vai iPhone (9. lpp.), tiek nodrošinātas šādas iespējas.

#### SRS-X9 skaņas iestatījumi Varat vienkārši pielāgot skaņu vai izmantot Sony ieteiktos iestatījumus "ClearAudio+".

Mūzikas serviss Varat izmantot dažādus mūzikas servisus\*.

lekārtu vadība mājas tīklā Izmantojot tīklu, varat atskaņot mūziku, kas saglabāta datorā vai DLNA serverī.

Ar USB pieslēgtās iekārtas vadība Varat atskaņot mūziku, kas saglabāta pie SRS-X9 modeļa USB ligzdas pieslēgtajā iekārtā.

## \* Atkarībā no valsts un reģiona, iespējams, atšķirsies mūzikas servisi un to pieejamības laiks. Noteiktiem servisiem ir nepieciešama atsevišķa reģistrācija. Iespējams, būs nepieciešama iekārtas programmatūras

Ar "SongPal" vadāmo iespēju klāsts atkarīgs no pieslēgtās iekārtas. Lietotnes tehniskie raksturlielumi un konstrukcija var tikt mainīti bez iepriekšēja brīdinājuma.

#### lekārtas izvēle

Izvēlieties ar "SongPal" savietojamo iekārtu.

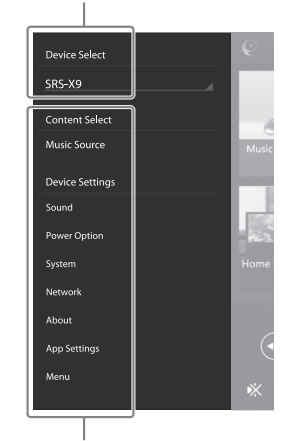

Pieslēgtās iekārtas iestatījumi Parādās dažādi skaņas/tīkla iestatījumi. Šo izvēlni var parādīt jebkurā ekrānā, ātri pavelkot uz labo pusi.

#### Sākuma ekrāns

Parāda izvēlētās iekārtas funkcijas, mūzikas servisus un lietotnes, kas instalētas viedtālrunī/iPhone.

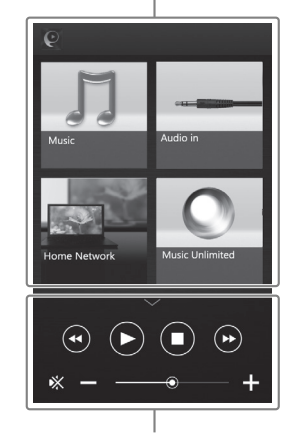

Mazs atskaņotājs Izvēlētās funkcijas vadības ierīce

atjaunināšana.

## lerīces daļas un taustiņi

#### Funkciju taustiņi

zonas.

Lai uzsistu uz šiem taustiņiem, turiet roku virs taustiņu

lerīces aizmugure

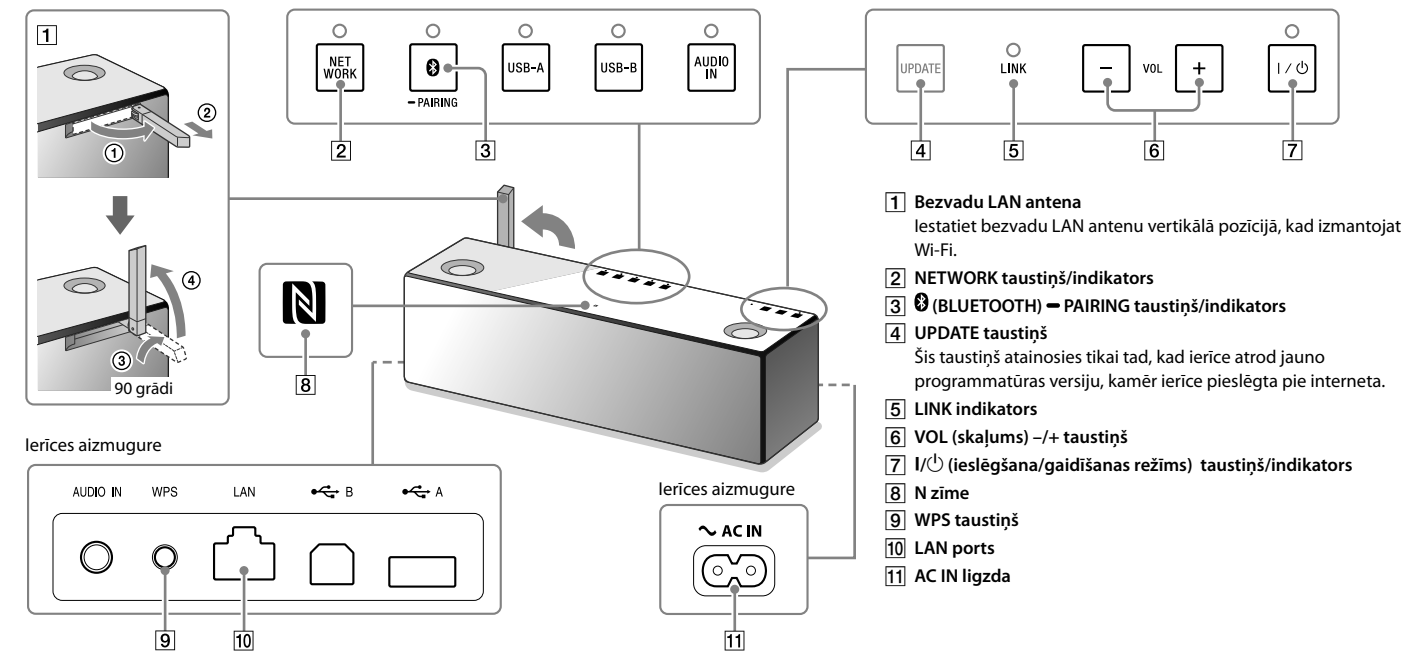

Lai iegūtu sīkāku informāciju par ierīces citām daļām un taustiņiem, skatiet palīdzības rokasgrāmatā. http://rd1.sony.net/help/speaker/srs-x9/zz/

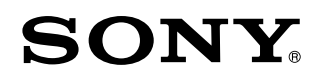

Personaalne audio süsteem

## Muusika taasesitus Wi-Fi võrgus

Muusika taasesitus Wi-Fi võrgus

EE

### Komplekti kuulub kolm dokumenti.

| - | - | - |
|---|---|---|
| Г |   |   |
|   |   |   |
|   |   |   |
| 1 |   |   |

### Muusika taasesitus Wi-Fi võrgus (see dokument)

Annab teavet, kuidas taasesitada muusikat personaalses arvutis, (PC), kasutades Wi-Fi võrku.

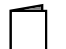

### Käsiraamat (see dokument)

Annab tähtsat turvateavet.

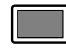

### Abijuhend (võrgudokument arvutile/nutitelefonile)

Annab üksikasjalikku teavet seadme kohta; BLUETOOTH ühenduse loomises, kõrglahutuse audio taasesitusest jne.

http://rd1.sony.net/help/speaker/srs-x9/zz/

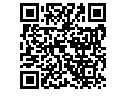

## Muusika taasesitus Wi-Fi võrgus

• Wi-Fi võrgu kasutajatele

• Muusika kuulamine koduvõrgus (DLNA/AirPlay)

Lugege läbi see juhend.

► 4.<sub>lk</sub>

Selle juhendi selgitustes ja illustratsioonidel eeldatakse vaikeseadistusi pärast selle seadme ostmist või lähtestamist. Selles juhendis mainitud seadme osade ja nuppude kohta vaadake 23 lk. Kui tekkivad raskused ühendamisel/taasesitusel, vaadake 20 lk.

| Muusika taasesitus juhtmeühenduse<br>võrgus                                                                | Muusika taasesitus BLUETOOTH<br>ühendusega                                                | Muusika taasesitus USB ühendusega                                                                                                    |
|----------------------------------------------------------------------------------------------------|-------------------------------------------------------------------------------------------|----------------------------------------------------------------------------------------------------|
| <ul> <li>Juhtmeühenduse võrgu kasutajatele</li> <li>Muusika kuulamine koduvõrgus (DLNA/AirPlay)</li> </ul> | <ul> <li>Muusika kuulamine BLUETOOTH seadmes<br/>(nutitelefon/iPhone/Walkman®)</li> </ul> | <ul> <li>Muusika kuulamine USB seadmes</li> <li>Muusika kuulamine iPhone laadimise ajal</li> <li>Kõrglahutuse audio kuulamine arvutis/kõrglahutust toetavas<br/>Walkman<sup>®</sup></li> </ul> |
|                                                                                                    | Täpsemat teavet ühenduse/taasesituse kohta<br>http://rd1.son                              | ilma Wi-Fi vaadake abijuhendist.                                                                                                    |

### Muusika taasesitus Wi-Fi võrgus

Valige järjestikku A või B, et taasesitada arvutis talletatud muusikat, kasutades koduvõrku.

# A Kuulamine läbi nutitelefoni/iPhone

Kõigepealt installige "SongPal" rakendus (22 lk) nutitelefoni/iPhone. See rakendus annab Wi-Fi ühenduse seadistuse selle seadmega ning võimaldab valida/taasesitada arvutis talletatud muusikat.

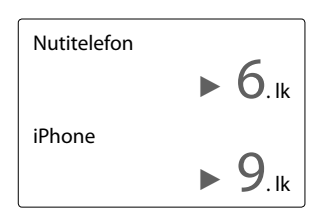

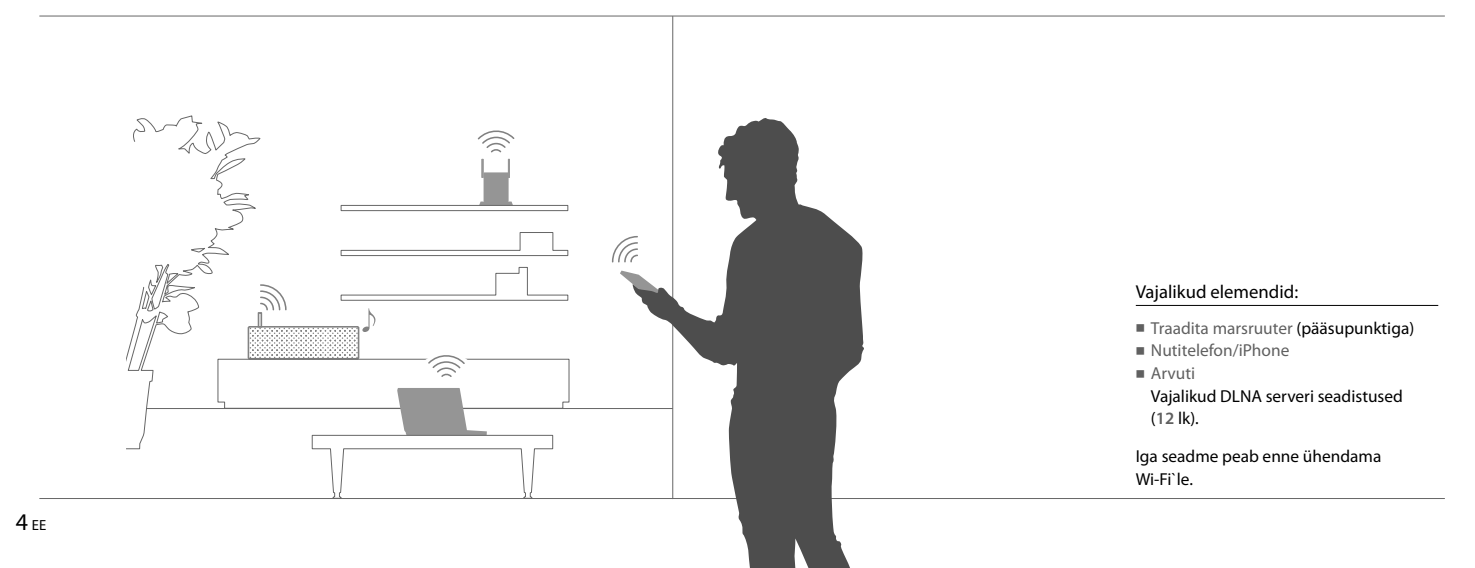

## B Kuulamine AirPlay abil (iTunes kasutajatele)

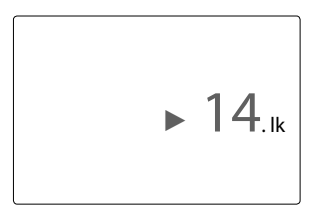

Võite muusikat kuulata iTunes läbi arvuti. Looge seadme ja juhtmevaba marsruuteri vahel Wi-Fi ühendus.

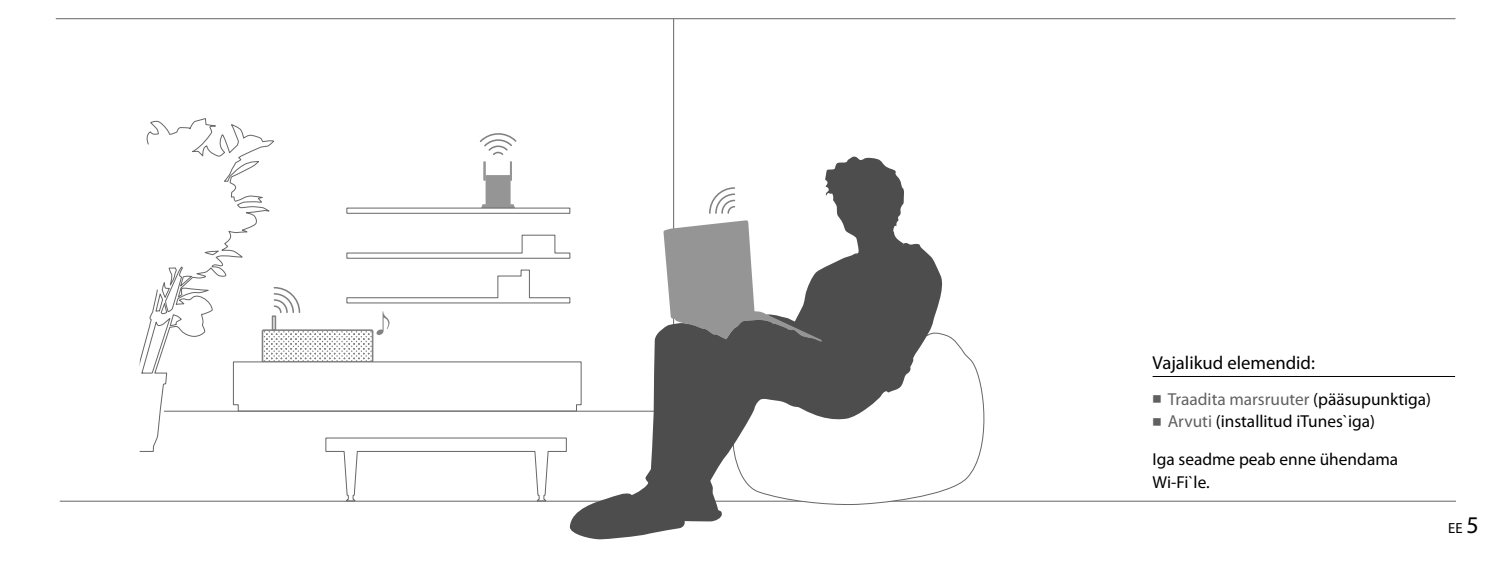

# Kuulamine läbi nutitelefoni/iPhone

## Nutitelefon Ühendamine Wi-Fi läbi "SongPal"

Kõigepealt looge BLUETOOTH ühendus selle seadmega. Siis konfigureerige Wi-Fi seadistused. Lõpetage 6 toiming (8 lk) 15 minuti vältel pärast seadme sisselülitamist. iPhone kasutajatele, täitke 9 lk selgitatud toimingud.

0

17也

(3)

Kui LINK indikaator katkestab vilkumise ja kustub,

minge üle järgmisele toimingule.

**Eeltoimingud:** Lülitage seade sisse. (1) Kirjutage marsruuteri SSID ja parool allpool (2) Veenduge, et LAN kaabel pole ühendatud  $\sim$  AC IN näidatud kohtadele. seadmele.\* 0.0 (3) Installige "SongPal" rakendus nutitelefoni. ന SSID: Leidke "SongPal" rakendus (2) Google Play's. Parool: \* Üheaegselt ei saa kasutada juhtmega ja juhtmevaba

Täpsemat teavet vaadake marsruuteri kasutusjuhendist.

6 FF

Jätkub 🕨

## 3

Käivitage "SongPal" rakendus.

Looge BLUETOOTH ühendus seadme ja nutitelefoni vahel.

Koputage **[SongPal]** nutitelefonil. Q

Täitke ekraanil nähaolevad juhised.

NFCga ühilduv nutitelefon Puudutage nutitelefoniga N märgist seadmel.

Puudutage ja hoidke all, kuni nutitelefon vastab.

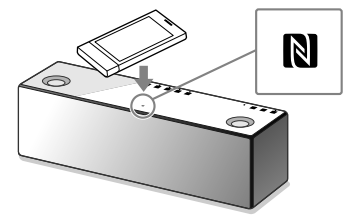

#### NFCga mitteühilduv nutitelefon

 Koputage [Open the Bluetooth setting screen].

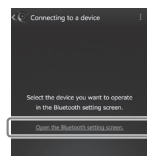

(2) Koputage üks kord (BLUETOOTH) – PAIRING nupul.

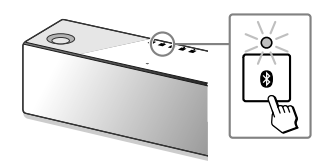

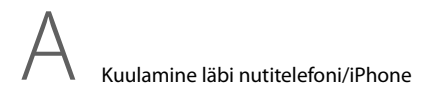

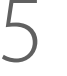

Veenduge, et **0** (BLUETOOTH) indikaator helendab.

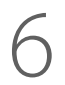

Konfigureerige Wi-Fi seadistused, täites rakenduse juhised.

- ③ Koputage ja hoidke all ④ (BLUETOOTH) PAIRING nuppu, kuni hakkab kiiresti vilkuma ④ (BLUETOOTH) indikaator.\*
- (4) Nutitelefoni ekraanil koputage [SONY:SRS-X9 (Bluetooth)].

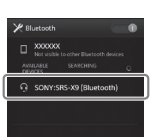

Kui pärast selle seadme ostmist esimest korda koputate
 (BLUETOOTH) – PAIRING nupu, vilgub kiiresti
 (BLUETOOTH) indikaator.

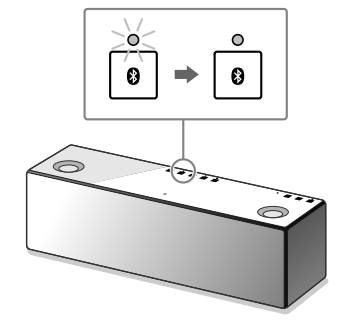

Kui loote BLUETOOTH ühenduse, vilgub 🕄 (BLUETOOTH) indikaator ja jääb helendama.

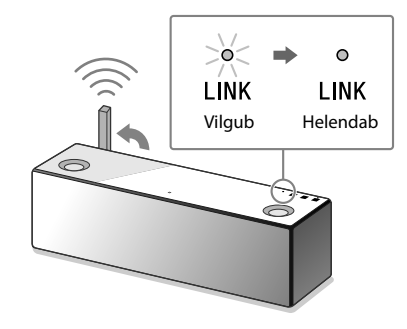

Kui Wi-Fi ühendus on lõpetatud, süttib LINK indikaator roheliselt.

► 12.<sub>lk</sub>

#### Ühendamine Wi-Fi läbi "SongPal" iPhone

Kõigepealt looge BLUETOOTH ühendus selle seadmega. Siis konfigureerige Wi-Fi seadistused. Lõpetage 7 toiming (11 lk) 15 minuti vältel pärast seadme sisselülitamist.

Nutitelefonide kasutajatele, väljaarvatud iPhone, täitke 6 lk selgitatud toimingud.

### **Eeltoimingud:**

(1) Kirjutage marsruuteri SSID ja parool allpool näidatud kohtadele.

SSID:

Parool:

Täpsemat teavet vaadake marsruuteri kasutusjuhendist.

- (2) Veenduge, et LAN kaabel pole ühendatud seadmele.\*
- (3) Installige "SongPal" rakendus iPhone`i.

Leidke "SongPal" rakendus App Store`is.

- \* Üheaegselt ei saa kasutada juhtmega ja juhtmevaba ühendust.

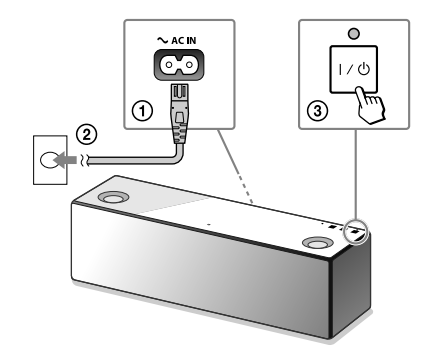

Kui LINK indikaator katkestab vilkumise ja kustub, minge üle järgmisele toimingule.

Lülitage seade sisse.

Jätkub |

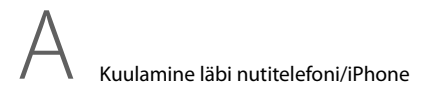

Seadistage seade sidumise režiimi.

Leidke seade läbi iPhone.

Veenduge, et **0** (BLUETOOTH) indikaator helendab.

(1) Koputage 🕑 (BLUETOOTH) – PAIRING nupul.

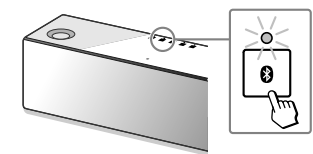

- ② Koputage ja hoidke all ♥ (BLUETOOTH) PAIRING nuppu, kuni hakkab kiiresti vilkuma 🕅 (BLUETOOTH) indikaator.\*
- \* Kui pärast selle seadme ostmist esimest korda koputate 🕲 (BLUETOOTH) — PAIRING nupu, vilgub kiiresti 🕴 (BLUETOOTH) indikaator.

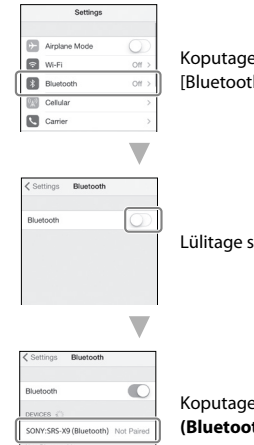

Koputage [Settings] → [Bluetooth].

Lülitage sisse BLUETOOTH.

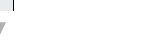

Koputage [SONY:SRS-X9 (Bluetooth)].

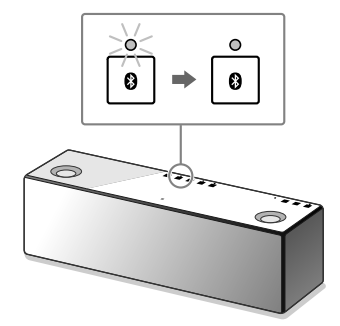

Kui loote BLUETOOTH ühenduse, vilgub 🖇 (BLUETOOTH) indikaator ja jääb helendama.

# 6

Käivitage "SongPal".

## 7

## Konfigureerige Wi-Fi seadistused, täites rakenduse juhised.

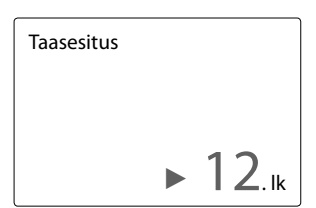

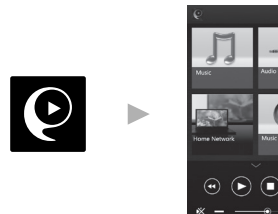

llmub "SongPal" koduekraan. Täitke ekraanil nähaolevad juhised.

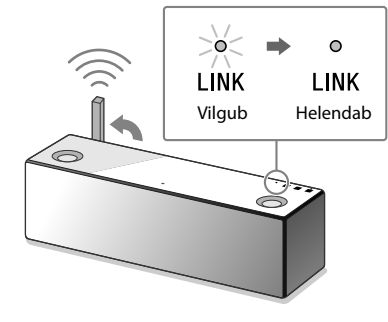

Kui Wi-Fi ühendus on lõpetatud, süttib LINK indikaator roheliselt.

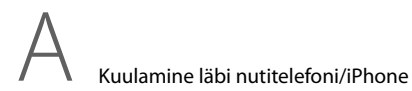

#### Nutitelefon iPhone Muusika kuulamine Wi-Fi võrgus

Täitke "SongPal" rakenduse juhised ekraanil.

1

Seadistage arvuti DLNA serverina.

Käivitage "SongPal" rakendus.

3

Koputage [Home Network]. Siis valige DLNA server vastavalt juhistele ekraanil.

Täpsemat teavet seadistuste kohta vaadake abijuhendist. http://rd1.sony.net/help/speaker/srs-x9/zz/

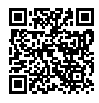

Windows kasutajatel on soovitav installida"Media Go". Täpsemat informatsiooni vaadake abijuhendist. Koputage **[SongPal]** nutitelefonil/iPhone.

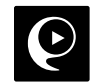

Koputage [Home Network].

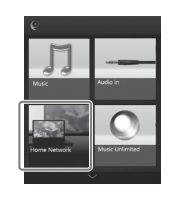

Täites "SongPal" juhised ekraanil, valige arvuti, milles on talletatud muusika.
# 4

Loendis valige laul ja taasesitage seda.

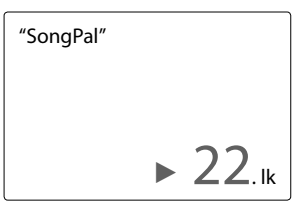

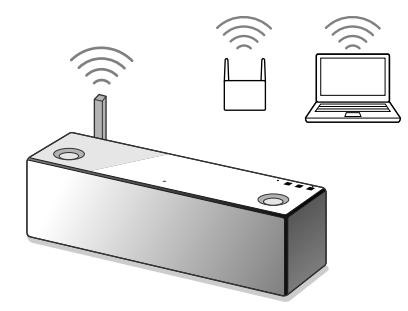

Arvutis talletatud muusikat taasesitatakse seadmest.

Dünaamilisema heli kuulamine Eemaldage kõlari rest seadme esiküljel, kasutades kõlari resti eemaldamise tööriista (komplektis).\*

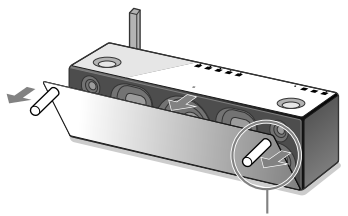

Kõlari resti eemaldamise tööriist (komplektis)

\* Asetage eemaldatud rest siledale pinnale, et vältida deformatsiooni. B Kuulamine AirPlay abil (iTunes kasutajatele)

## Valige Wi-Fi ühendusmeetod

Valige 1 või 2 sõltuvalt traadita marsruuterist.

# Kas traadita marsruuteril on WPS nupp?

Kontrollimaks, kas traadita marsruuter ühildub WPS (Wi-Fi Protected Setup™), vaadake marsruuteri juhendist.

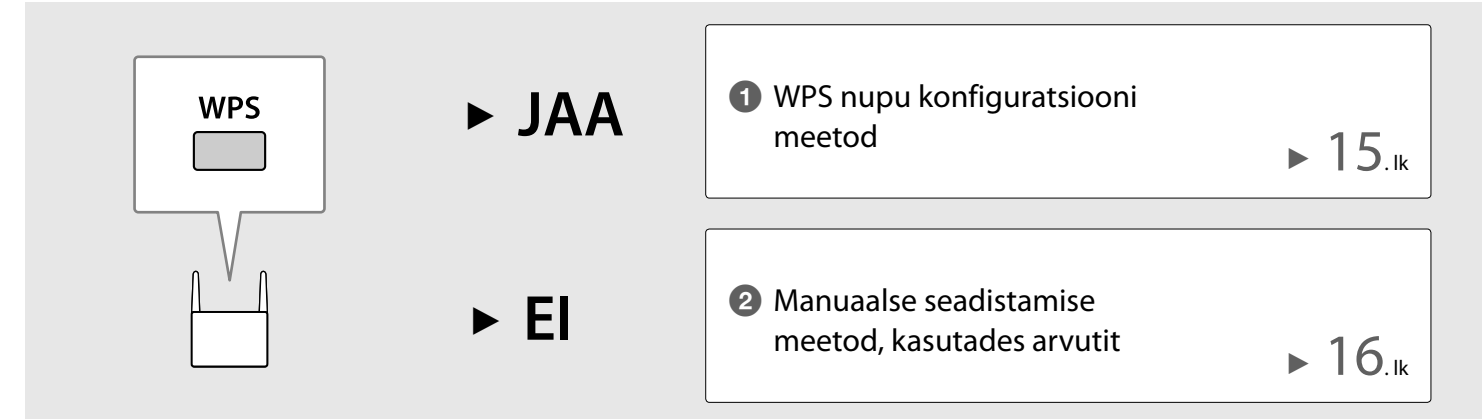

# 1 WPS nupu konfiguratsiooni meetod

Veenduge, et LAN kaabel **pole ühendatud**, siis lülitage seade sisse.

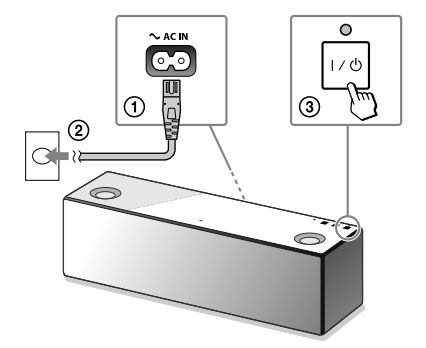

Kui kustub LINK indikaator, minge üle järgmisele toimingule.

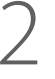

Paigutage seade ja traadita marsruuter teineteisele lähemale, siis vajutage selliselt WPS nuppe.

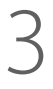

Muusika taasesitus arvutit kasutades (iTunes).

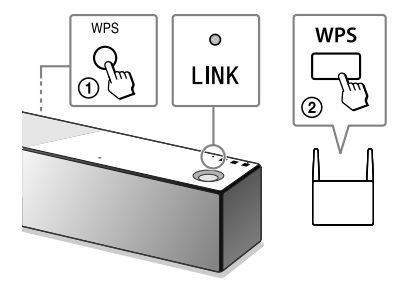

- Vajutage ja hoidke allavajutatult seadme WPS nuppu, kuni kostab signaal.
- ② 90 sekundi vältel vajutage marsruuteri WPS nuppu.
- Kui Wi-Fi ühendus on lõpetatud, süttib LINK indikaator roheliselt.

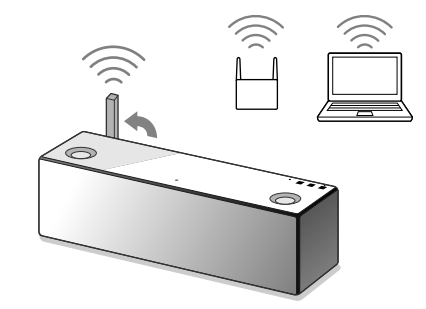

Muusika iTunes`is kostab seadmest läbi AirPlay. Dünaamilisema heli kuulamiseks vaadake 19 lk.

# 2 Manuaalse seadistamise meetod, kasutades arvutit

Kirjutage marsruuteri SSID ja parool allpool näidatud kohtadele.

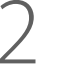

Ühendage seade arvutile LAN kaabliga (ei ole komplektis).

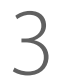

Lülitage seade sisse.

Parool: Täpsemat teavet vaadake marsruuteri kasutusjuhendist.

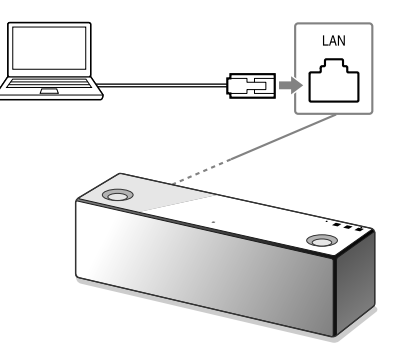

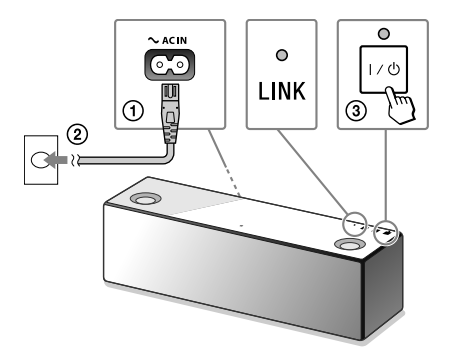

Oodake, kuni LINK indikaator katkestab vilkumise ja jääb oranžilt helendama.

SSID:

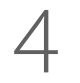

Kuvage arvutis [Sony Network Device Setting].

5

Valige keel [Language Setup] parameetril.

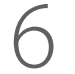

Jätkub 🕨

Menüüs valige [Network Settings].

- (1) Käivitage brauser.
- Aadressiribal sisestage näidatud URL. http://169.254.1.1

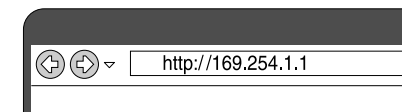

| Disasse select your language           | Front        |
|----------------------------------------|--------------|
| trans sector from and other            |              |
| Veuillez selectionner votre<br>langue. | Français     |
| Bitte wählen Sie Ihre Sprache<br>aus.  | Deutsch      |
| Per favore scelga la Sua lingua.       | L'Italiano   |
| Escoja un idioma.                      | Español      |
| 言語を選択して(75次)。                          | 日本語          |
| Seleccione o seu idioma.               | Português    |
| Выберите язык.                         | Русский язык |
| Selecteer uw taal.                     | Nederlands   |
| Var god välj ditt språk.               | Svenska      |
| Valtse kell.                           | Suomi        |

| Inferent Artilians | Device Details             |                                                     |  |
|--------------------|----------------------------|-----------------------------------------------------|--|
|                    | Device Name:<br>Hudd Name: | SOWY SPE-VD XXXX Reply Review Select<br>SOWY SPE-VD |  |
|                    | System Software Version:   | 1.00.1.00 / AmaR027.1.00.1.00                       |  |
| anguag             | Connection Type:           | Wived LAN                                           |  |
| English •          | Automatic Setup:           | 784                                                 |  |

7

Valige traadita marsruuteri SSID ja sisestage parool.

| Device Details<br>Network Bettleys<br>Software Update | Network Settings                          |                |  |  |  |
|-------------------------------------------------------|-------------------------------------------|----------------|--|--|--|
|                                                       | Access Point Scan<br>ISBD                 | - Auty         |  |  |  |
| nganga                                                | Window Settings<br>550<br>Security Herbod | The Security • |  |  |  |

Vaadake 1 toimingul üleskirjutatud parooli.

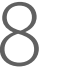

Vajutage [Apply].

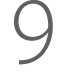

Kui kutsutakse, ühendage LAN kaabel seadmelt lahti.

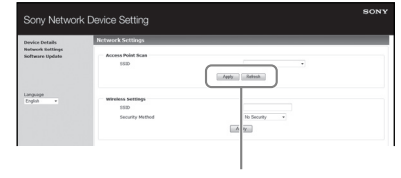

Kasutada

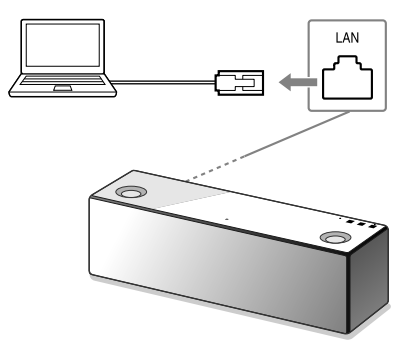

# 10

Veenduge, et LINK indikaator süttib roheliselt.

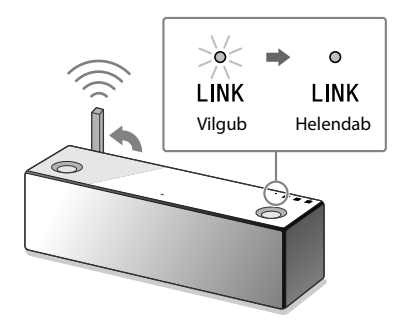

Kui Wi-Fi ühendus on lõpetatud, süttib LINK indikaator roheliselt.

# | 1

Muusika taasesitus arvutit kasutades (iTunes).

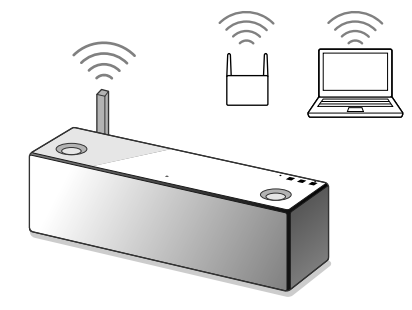

Muusika iTunes`is kostab seadmest läbi AirPlay.

Dünaamilisema heli kuulamine Eemaldage kõlari rest seadme esiküljel, kasutades kõlari resti eemaldamise tööriista (komplektis).\*

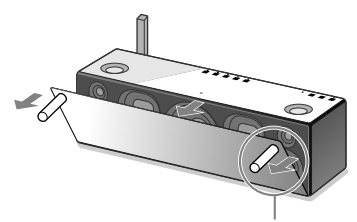

Kõlari resti eemaldamise tööriist (komplektis)

\* Asetage eemaldatud rest siledale pinnale, et vältida deformatsiooni.

## Nõuanded kasutamiseks

Wi-Fi ühendus seadme ja koduvõrgu vahel ei ole võimalik

- Kui LAN kaabel on seadmele ühendatud, ühendage see lahti ja taaskäivitage seade. Seade proovib automaatselt ühenduda koduvõrku, kasutades juhtmeühendust, kui LAN kaabel on ühendatud seadmele.
- Veenduge, et traadita marsruuter on sisse lülitatud.
- Paigutage see seade ja traadita marsruuter teineteisele lähemale. Seadmed, mis kasutavad 2,4 GHz sagedusala, näiteks mikrolaineahi, BLUETOOTH või digitaalne traadita seade jne, võivad katkestada side. Paigutage see seade mainitud seadmetest kaugemale või lülitage need välja.

Moonutatud heli/sumin või müra seadme edastatud helis

- Ühendage seade traadita marsruuterile/arvutile LAN kaabliga, mitte Wi-Fi.
- Vähendage helitugevuse taset ühendatud seadmes.
- Kui ühendatud seadmel on ekvalaiseri funktsioon, lülitage see välja.
- Paigutage seade kaugemale mikrolaineahjust, teistest traadita seadmetest jne.
- Paigutage seade kaugemale metallesemetest.

Pole heli/heli on vaikne

- Veenduge, et see seade ja ühendatud seade on sisse lülitatud.
- Suurendage helitugevust selles seadmes ja ühendatud seadmes.
- Veenduge, et toimub ühendatud seadme taasesitus.

BLUETOOTH ühendus seadme ja nutitelefoni /iPhone vahel ei ole võimalik

- Paigutage see seade ja BLUETOOTH seade teineteisest kuni ühe meetri kaugusele.
- Kui Ø (BLUETOOTH) indikaator ei vilgu kiiresti, vajutage ja hoidke all süsteemi Ø (BLUETOOTH) – PAIRING nuppu, kuni indikator hakkab kiiresti vilkuma.

iTunes ei leia seadet, kasutades AirPlay

- Veenduge, et arvuti installitud iTunes`iga on ühendatud koduvõrku.
- Värskendage iTunes tarkvara versioon.

 $I/ \overset{()}{\cup}$  (sisselülitamine/ooterežiim) indikaator vilgub punaselt

- Seade on kaitserežiimis.
- Ühendage lahti seadme voolujuhe, siis ühendage see veel kord. Siis lülitage see seade jälle sisse. Kui I/<sup>(1)</sup> (sisselülitamine/ooterežiim) indikaator jätkab vilkumist, võtke ühendus lähima Sony edsimüüjaga või kauplusega, kus selle seadme ostsite.

### Kuidas kontrollida Wi-Fi signaali tugevust (vastuvõtu tundlikkust)

① Kuni seade on ühendatud Wi-Fi`le (LINK indikaator süttib roheliselt), koputage ja hoidke all NETWORK nuppu, kuni kostab signaal.

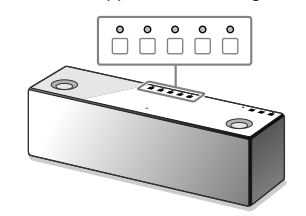

|                     | 5    | 0       | $\circ$ | 0       | 0       | 0 |
|---------------------|------|---------|---------|---------|---------|---|
|                     | 4    | 0       | $\circ$ | $\circ$ | $\circ$ | 0 |
|                     | 3    | 0       | $\circ$ | $\circ$ | 0       | 0 |
|                     | 2    | $\circ$ | $\circ$ | 0       | 0       | 0 |
|                     | 1    | 0       | 0       | 0       | 0       | 0 |
|                     | 0    | 0       | 0       | 0       | 0       | 0 |
| Signaali<br>tugevus | Vilk | uvat    | e indil | kaatori | ite arv |   |

Hakkavad vilkuma funktsioonide nupud seadme ülemisel paneelil. Vilkuvate indikaatorite arv näitab signaali tugevust. Vilkumine katkestatakse, kui koputate mis tahes nupul. Tugevama signaali vastuvõtuks toimige selliselt:

- Muutke traadita LAN antenni suunda.
- Lülitage välja teised traadita seadmed.

Kuidas kasutada BLUETOOTH/võrgu ooterežiimi funktsiooni

Kui BLUETOOTH/võrgu ooterežiimi funktsioon on sisse lülitatud, lülitub seade automaatselt sisse, käivitades BLUETOOTH seadme või võrguseadme, isegi kui see seade on välja lülitatud. Seade hakkab tööle kiiremini kui tavaliselt.

① Veenduge, et seade on sisse lülitatud. Koputage ja hoidke all I/<sup>(1)</sup> (sisselülitamine/ooterežiim) nuppu, kuni see süttib oranžilt.

Seade lülitub välja ja lülitub ümber BLUETOOTH/ võrgu ooterežiimi.

Kui käivitate BLUETOOTH seadme või võrguseadme, lülitub seade automaatselt sisse ja algab ühendamine.

### Kuidas lähtestada seadet

Lähtestage seade, kui allnäidatud toimingud ei lahenda probleemi või ei õnnestu seadistamine.

① Veenduge, et seade on sisse lülitatud. Koputage VOL (helitugevus) – nuppu ja I/<sup>(1)</sup> (sisselülitamine/ooterežiim) nuppudel ning hoidke neid all kauem kui 5 sekundit. Seade lülitub välja. Taastuvad tehase vaikeseadistused ning lähtestatakse kogu BLUETOOTH sidumise informatsioon ja võrguseadistused.

## "SongPal"

"SongPal" on rakendus, et nutitelefoniga/iPhone`iga juhtida Sony audio seadet, mis ühildub "SongPal". Laadides selle rakendus alla nutitelefoni (6 lk) või iPhone`i (9 lk), tagatakse sellised võimalused.

### SRS-X9 heli seadistused Võite lihtsalt kohandada heli või kasutada Sony soovitatud seadistusi "ClearAudio+".

Muusikateenus Võite kasutada erinevaid muusikateenuseid\*.

Seadmete juhtimine koduvõrgus Võrku kasutades võite kuulata arvutis või DLNA serveris talletatud muusikat.

USBga ühendatud seadme juhtimine Võite taasesitada muusikat, mis on talletatud SRS-X9 mudeli USB pesale ühendatud seadmes.

 \* Sõltuvalt riigist ja regioonist võivad erineda muusikateenused ja nende saadavuse aeg.

Teatud teenuste puhul on vajalik eraldi registreerimine. Võib olla vajalik seadme tarkvara värskendamine.

"SongPal" abil juhitavate seadmete valik sõltub ühendatud seadmest. Rakenduse tehnilisi tunnuseid ja konstruktsiooni võidakse muuta eelneva etteteatamiseta.

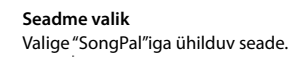

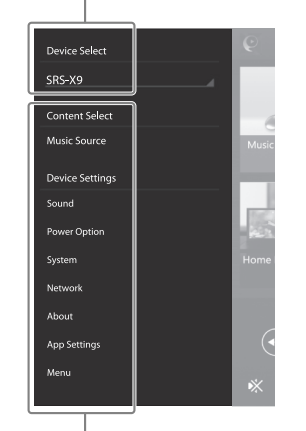

Ühendatud seadme seadistused Kuvab erinevaid heli/võrgu seadistusi. Seda menüüd saab kuvada mis tahes ekraanil, tõmmates kiiresti paremale poole.

### Koduekraan

Kuvab valitud seadme funktsioone, muusikateenuseid ja rakendusi, mis on installitud nutitelefoni/iPhone`i.

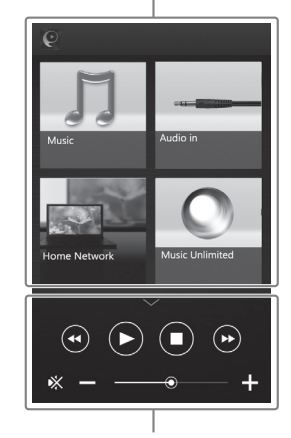

Väike mängija Valitud funktsiooni juhtseade

## Seadme osad ja nupud

Seadme tagaosa

### Funktsioonide nupud

Nendele nuppudele koputamiseks hoidke kätt nuppude tsooni kohal.

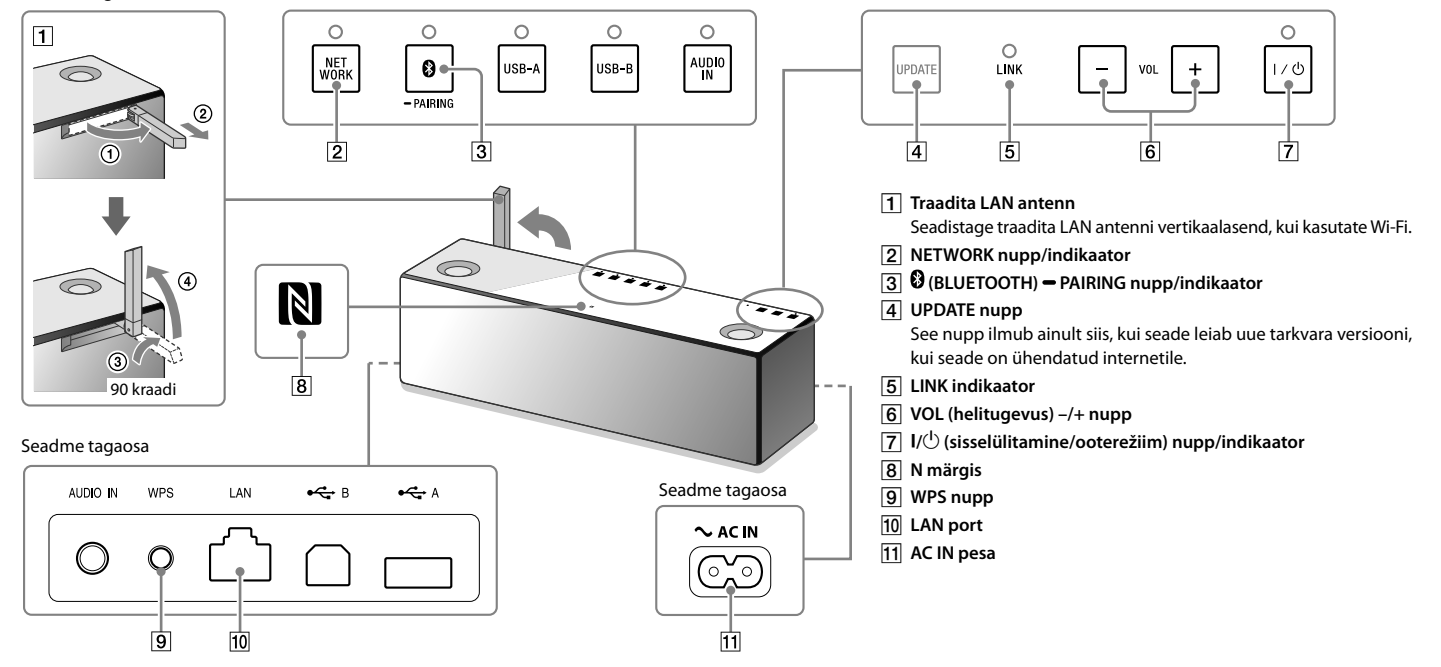

Täpsemat teavet seadme teiste osade ja nuppude kohta vaadake abijuhendist. http://rd1.sony.net/help/speaker/srs-x9/zz/

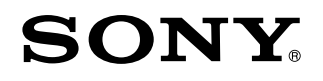

Asmeninė garso sistema

# Muzikos atkūrimas Wi-Fi tinkle

(LT)

Muzikos atkūrimas Wi-Fi tinkle

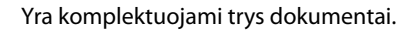

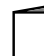

Muzikos atkūrimas Wi-Fi tinkle (komplektuojamas dokumentas)

Suteikia informaciją, kaip atkurti muziką iš asmeninio kompiuterio (PC) naudojant Wi-Fi tinklą.

### Vadovėlis (šis dokumentas)

Suteikia svarbią informaciją apie saugumą.

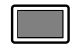

### Pagalbos vadovėlis (elektroninis dokumentas kompiuteriui/

### išmaniajam telefonui)

Suteikia detalią informaciją apie įrenginį; BLUETOOTH ryšio sudarymą ir aukštos skiriamosios gebos garso atkūrimą ir t.t.

http://rd1.sony.net/help/speaker/srs-x9/zz/

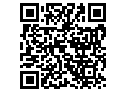

Dėkojame už šio Sony gaminio pasirinkimą.

Naudodami šį įrenginį galite prijungti įrenginius ir skirtingais būdais klausytis muzikos, kaip yra nurodyta žemiau.

### Muzikos atkūrimas Wi-Fi tinkle

| • Wi-Fi tinklo vartotojams                                         | Perskaitykite šią instrukciją. 🕨 🗸 r                                                                                                    |  |  |  |  |  |
|--------------------------------------------------------------------|----------------------------------------------------------------------------------------------------|--|--|--|--|--|
| <ul> <li>Muzikos klausymasis namų tinkle (DLNA/AirPlay)</li> </ul> | Yra numanoma, kad aprašymuose ir iliustracijose šioje instrukcijoje yra nustatytos pradinės nuostatos po šio įrenginio<br>įsigijimo arba inicijavimo.<br>Dėl šioje instrukcijoje minėtų įrenginio dalių ir mygtukų žiūrėkite 23 psl. Jeigu kyla prijungimo/atkūrimo problemos, žiūrėkite<br>20 psl. |  |  |  |  |  |

| Muzikos atkūrimas laidinio ryšio tinkle                                                                           | Muzikos atkūrimas naudojant<br>BLUETOOTH ryšį                                                                                                    | Muzikos atkūrimas naudojant USB ryšį                                                                                                    |  |  |
|----------------------------------------------------------------------------------------------------|----------------------------------------------------------------------------------------------------|----------------------------------------------------------------------------------------------------|--|--|
| <ul> <li>Laidinio ryšio tinklo vartotojams</li> <li>Muzikos klausymasis namų tinkle<br/>(DLNA/AirPlay)</li> </ul> | <ul> <li>Muzikos klausymasis iš BLUETOOTH įrenginio<br/>(išmanusis telefonas/iPhone/Walkman®)</li> </ul>                                                  | <ul> <li>Muzikos klausymasis iš USB įrenginio</li> <li>Muzikos klausymasis iš iPhone įkrovimo metu</li> <li>Aukštos skiriamosios gebos garso klausymasis iš<br/>kompiuterio/aukštą skiriamąją gebą remiančio Walkman*</li> </ul> |  |  |
|                                                                                                    | Norėdami gauti išsamesnę informaciją dėl ryšio/atkūrimo nenaudojant Wi-Fi, žiūrėkite<br>pagalbos vadovėlį.<br>http://rd1.sony.net/help/speaker/srs-x9/zz/ |                                                                                                    |  |  |

### Muzikos atkūrimas Wi-Fi tinkle

Išsirinkite A arba B, kad atkurtumėte kompiuteryje išsaugotą muziką naudodami namų tinklą.

# Atkūrimas naudojant išmanųjį telefoną/iPhone

lš pradžių įdiekite "SongPal" taikomąją programą (22 psl.) į išmanųjį telefoną/iPhone. Ši taikomoji programa siūlo Wi-Fi ryšio su šiuo įrenginiu nustatymą, ir leidžia išsirinkti/atkurti kompiuteryje išsaugotą muziką.

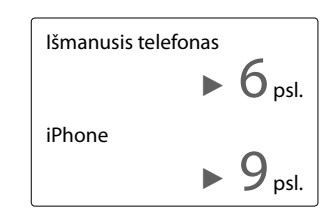

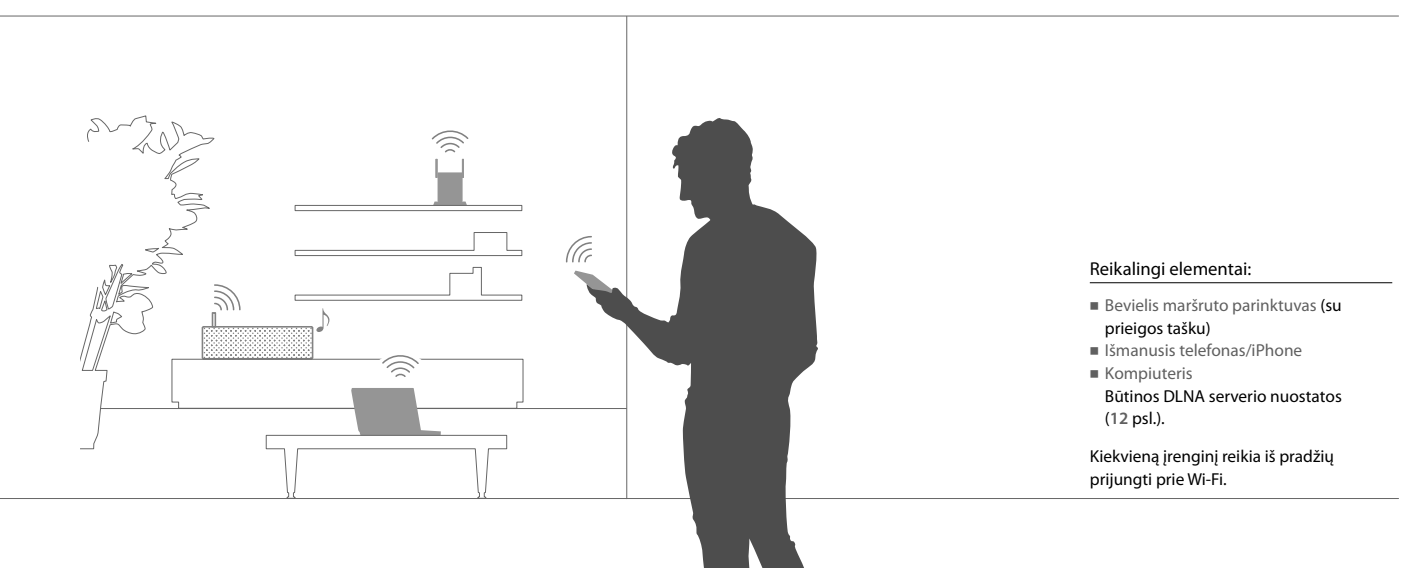

# B Atkūrimas naudojant AirPlay (iTunes vartotojams)

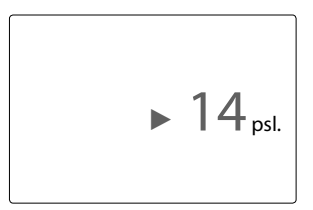

Galite atkurti muziką iš iTunes valdydami kompiuterį. Sudarykite Wi-Fi ryšį tarp įrenginio ir bevielio maršruto parinktuvo.

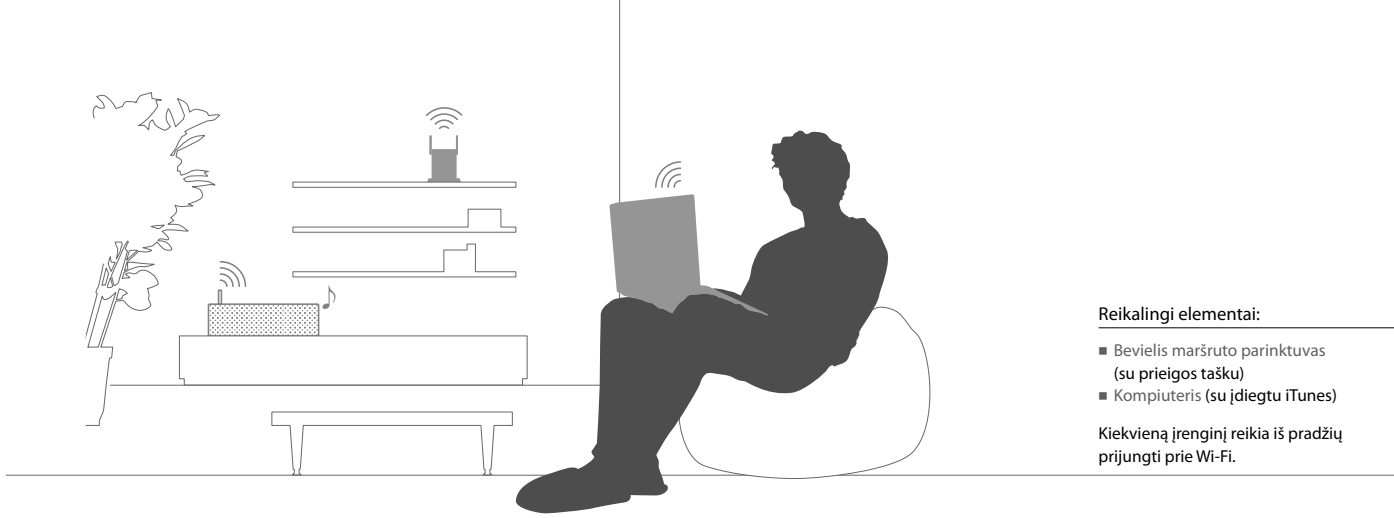

## Išmanusis telefonas Prijungimas prie Wi-Fi naudojant "SongPal"

Iš pradžių sudarykite BLUETOOTH ryšį su šiuo įrenginiu. Po to sureguliuokite Wi-Fi nuostatas. Atlikite 6 veiksmą (8 psl.) 15 minučių bėgyje po įrenginio įjungimo. iPhone vartotojams, atlikite 9 psl. aprašytus veiksmus.

Pradiniai veiksmai:

(1) Irašykite maršruto parinktuvo SSID ir slaptažodi žemiau nurodytose vietose.

SSID:

Slaptažodis:

Išsamesne informacija žiūrėkite maršruto parinktuvo naudojimo instrukcijoje.

- (2) Jsitikinkite, kad LAN kabelis nėra prijungtas prie irenginio.\*
- (3) Idiekite "SongPal" taikomaja programa į išmanujį telefona.

leškokite "SongPal" taikomosios programos Google Play.

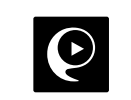

\* Neimanoma vienu metu naudoti laidinio ir bevielio ryšio.

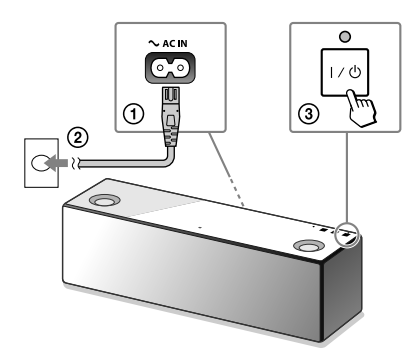

ljunkite irenginj.

Kai LINK indikatorius baigia blyksėti ir užgęsta, pereikite prie sekančio veiksmo.

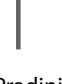

Paleiskite "SongPal" taikomąją programą.

Sudarykite BLUETOOTH ryšį tarp įrenginio ir išmaniojo telefono.

Lengvai spustelėkite [**SongPal]** išmaniajame telefone.

Atlikite ekrane pateiktus nurodymus.

Su NFC suderinamas išmanusis telefonas Išmaniuoju telefonu palieskite N ženklą ant įrenginio.

Palieskite ir laikykite paliestą, kol išmanusis telefonas atsako.

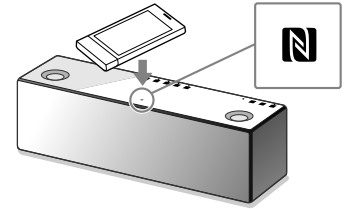

Su NFC nesuderinamas išmanusis telefonas

 Lengvai spustelėkite [Open the Bluetooth setting screen].

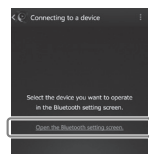

Vieną kartą lengvai spustelėkite įrenginio
 (BLUETOOTH) – PAIRING mygtuką.

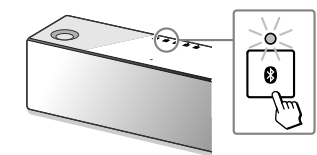

(3) Lengvai spustelėkite ir laikykite paspaustą 8 (BLUETOOTH) - PAIRING mygtuka, kad pradėtų

(4) Išmaniojo telefono ekrane lengvai spustelėkite [SONY:SRS-X9 (Bluetooth)].

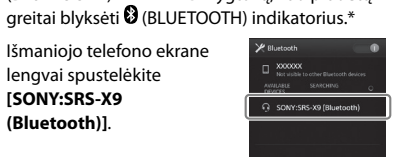

\* Kai po šio įrenginio įsigijimo pirmą kartą lengvai spustelėjate 🛿 (BLUETOOTH) – PAIRING mygtuką, greitai blyksi 🛿 (BLUETOOTH) indikatorius.

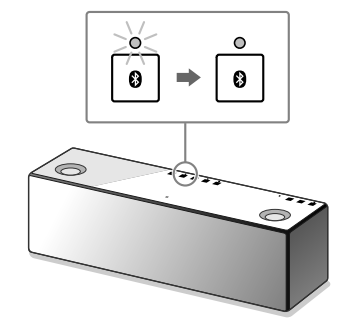

Isitikinkite, kad **(BLUETOOTH)** 

indikatorius šviečia.

Kai sudarėte BLUETOOTH ryšį, 🕑 (BLUETOOTH) indikatorius pablyksi ir lieka šviesti.

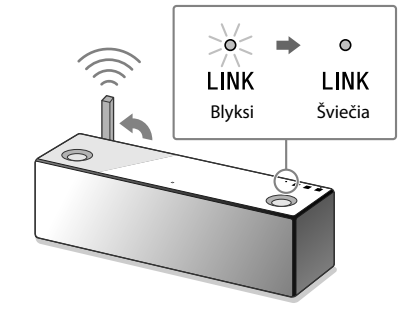

Kai Wi-Fi ryšio sudarymas yra atliktas, LINK indikatorius šviečia žalia spalva.

Konfigūruokite Wi-Fi nuostatas atlikdami taikomosios programos pateiktus nurodymus.

### Prijungimas prie Wi-Fi naudojant "SongPal" iPhone

Iš pradžių sudarykite BLUETOOTH ryšį su šiuo įrenginiu. Po to sureguliuokite Wi-Fi nuostatas. Atlikite 7 veiksmą (11 psl.) 15 minučių bėgyje po įrenginio jjungimo.

Išmaniųjų telefonų vartotojai, išskyrus iPhone, atlikite 6 psl. aprašytus veiksmus.

Pradiniai veiksmai:

(1) Irašykite maršruto parinktuvo SSID ir slaptažodi žemiau nurodytose vietose.

SSID:

Slaptažodis:

lšsamesne informacija žiūrėkite maršruto parinktuvo naudojimo instrukcijoje.

- (2) Jsitikinkite, kad LAN kabelis nėra prijungtas prie irenginio.\*
- (3) Idiekite "SongPal" taikomaja programa į iPhone.
  - leškokite "SongPal" taikomosios programos App Store.

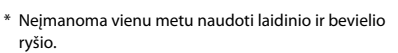

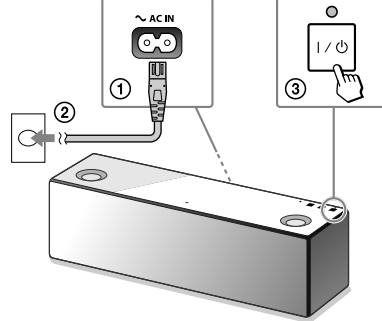

Kai LINK indikatorius baigia blyksėti ir užgęsta, pereikite prie sekančio veiksmo.

ljunkite irenginj.

Tesinvs

IT 9

Nustatykite jrenginį į suporavimo būseną.

leškokite įrenginio naudodami iPhone.

Isitikinkite, kad **(BLUETOOTH)** indikatorius šviečia.

(1) Vieną kartą lengvai spustelėkite 🛿 (BLUETOOTH) - PAIRING mygtuką.

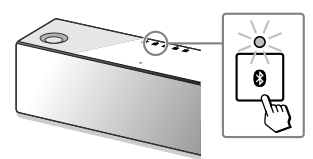

- (2) Lengvai spustelėkite ir laikykite paspausta (BLUETOOTH) - PAIRING mygtuką, kad greitai pradėtų blyksėti 🕅 (BLUETOOTH) indikatorius.\*
- \* Kai po šio įrenginio įsigijimo pirmą kartą lengvai spustelėjate (BLUETOOTH) PAIRING mygtuką, greitai blyksi (BLUETOOTH) indikatorius.

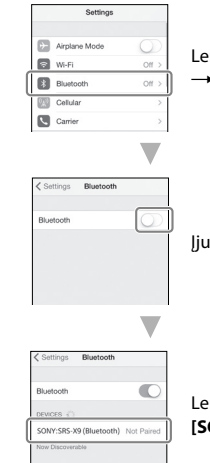

Lengvai spustelėkite [Settings]  $\rightarrow$  [Bluetooth].

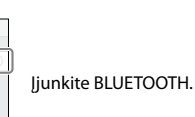

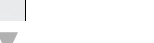

Lengvai spustelėkite [SONY:SRS-X9 (Bluetooth)].

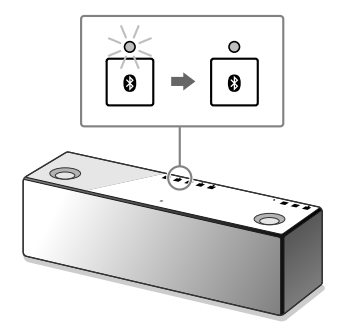

Kai sudarėte BLUETOOTH ryšį, 🕑 (BLUETOOTH) indikatorius pablyksi ir lieka šviesti.

# 6 Paleiskite "SongPal".

**₽** ►

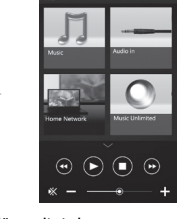

Pasirodo "SongPal" pradinis langas. Atlikite ekrane pateiktus nurodymus.

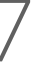

Konfigūruokite Wi-Fi nuostatas atlikdami taikomosios programos pateiktus nurodymus.

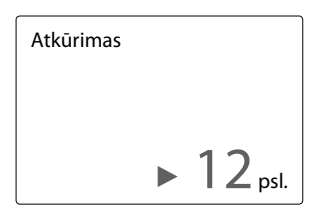

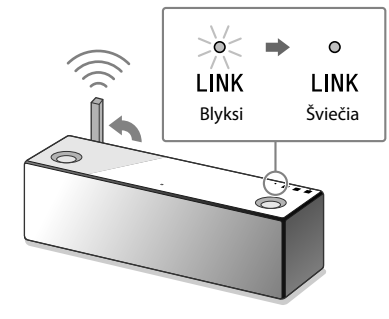

Kai Wi-Fi ryšio sudarymas yra atliktas, LINK indikatorius šviečia žalia spalva.

### Atkūrimas naudojant išmanųjį telefoną/iPhone

### rsis telefonas Muzikos atkūrimas Wi-Fi tinkle

Atlikite "SongPal" taikomosios programos nurodymus ekrane.

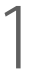

Nustatykite kompiuterį kaip DLNA serverį.

Išsamesnę informaciją dėl nuostatų žiūrėkite pagalbos vadovėlyje. http://rd1.sony.net/help/speaker/srs-x9/zz/

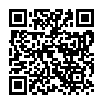

Windows vartotojams yra rekomenduojama įdiegti "Media Go". Išsamesnę informaciją žiūrėkite pagalbos vadovėlyje.

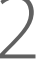

Paleiskite "SongPal" taikomąją programą.

3

Lengvai spustelėkite [Home Network]. Po to išsirinkite DLNA serverį atitinkamai nurodymams ekrane.

Lengvai spustelėkite [**SongPal]** išmaniajame telefone/iPhone.

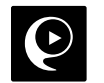

Lengvai spustelėkite [Home Network].

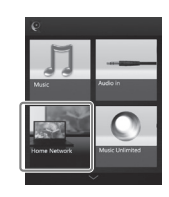

Atlikdami "SongPal" nurodymus ekrane, išsirinkite kompiuterį, kuriame yra išsaugota muzika.

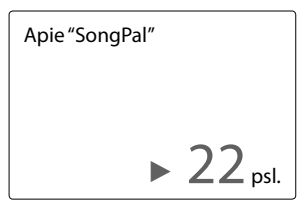

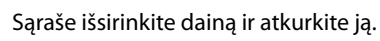

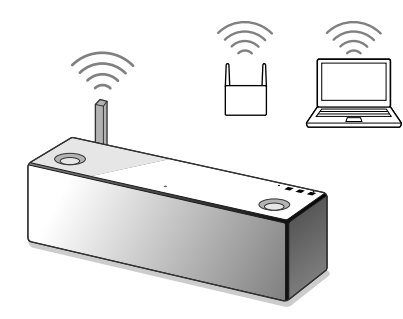

Kompiuteryje išsaugota muzika bus atkurta iš jrenginio.

Dinamiškesnio garso klausymasis Nuimkite garsiakalbio groteles įrenginio priekinėje pusėje naudodami garsiakalbio grotelių nuėmimo įrankį (kompl.).\*

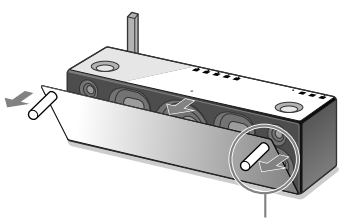

Garsiakalbio grotelių atjungimo įrankis (kompl.)

\* Pastatykite nuimtas groteles ant lygaus paviršiaus, kad išvengtumėte deformacijos.

B Atkūrimas naudojant AirPlay (iTunes vartotojams)

# Išsirinkite Wi-Fi ryšio metodą

Išsirinkite 1 arba 2 priklausomai nuo bevielio maršruto parinktuvo.

# K Ar bevielis maršruto parinktuvas turi WPS mygtuką?

Norėdami patikrinti, ar bevielis maršruto parinktuvas yra suderinamas su WPS (Wi-Fi Protected Setup™), žiūrėkite maršruto parinktuvo naudojimo instrukciją.

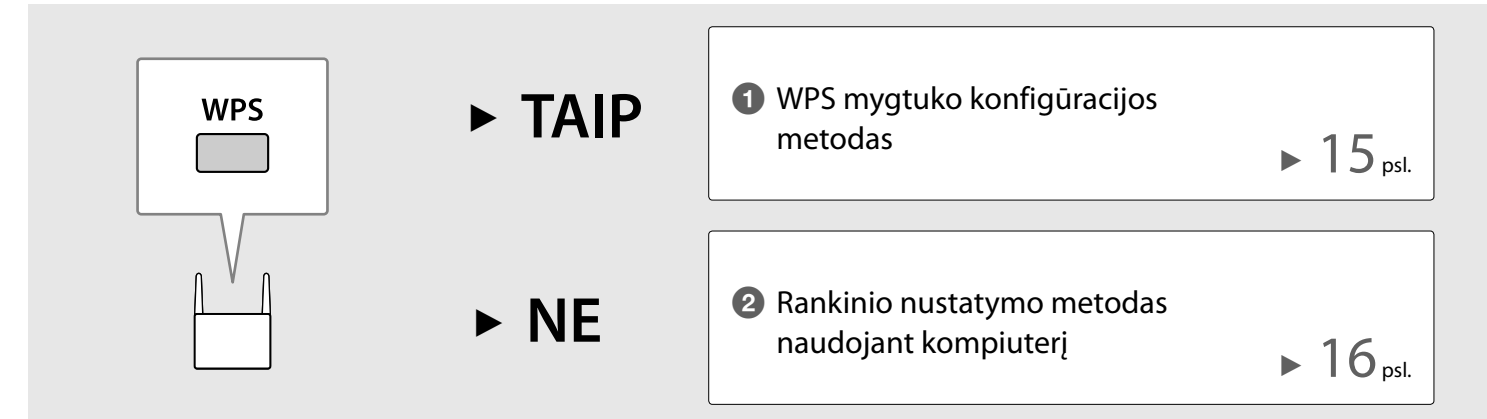

# 1 WPS mygtuko konfigūracijos metodas

# j.

### Įsitikinkite, kad LAN kabelis **nėra prijungtas**, po to įjunkite įrenginį.

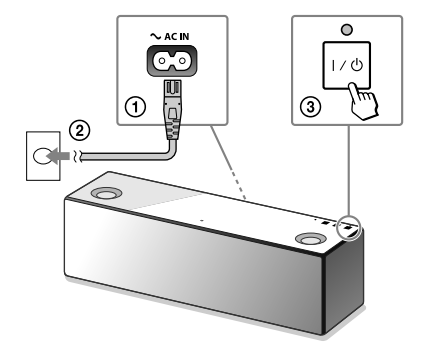

Kai užgęsta LINK indikatorius, pereikite prie sekančio veiksmo.

# 2

Pastatykite įrenginį ir bevielį maršruto parinktuvą arčiau vieną prie kito, po to tokiu būdu paspauskite WPS mygtukus.

# 3

Atkurkite muziką valdydami kompiuterį (iTunes).

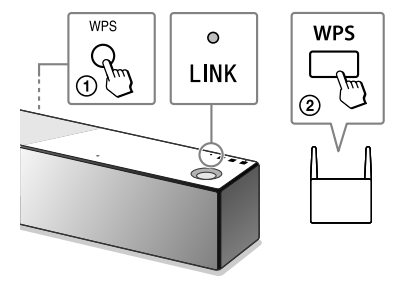

- Paspauskite ir laikykite paspaustą įrenginio WPS mygtuką, kol išgirsite signalą.
- ② 90 sekundžių bėgyje paspauskite maršruto parinktuvo WPS mygtuką.

Kai Wi-Fi ryšio sudarymas yra atliktas, LINK indikatorius šviečia žalia spalva.

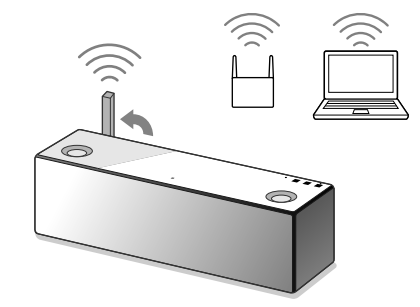

Muzika iš iTunes bus girdima per įrenginį naudojant AirPlay.

Norėdami klausytis dinamiškesnio garso, žiūrėkite 19 psl.

# 2 Rankinio nustatymo metodas naudojant kompiuterį

Įrašykite maršruto parinktuvo SSID ir slaptažodį žemiau nurodytose vietose.

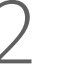

Prijunkite įrenginį prie kompiuterio LAN kabeliu (nekompl.).

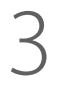

ljunkite įrenginį.

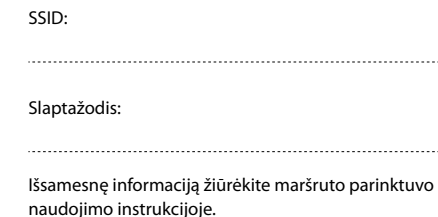

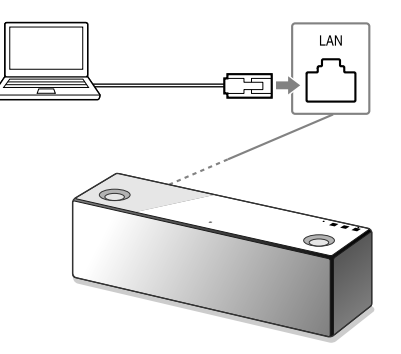

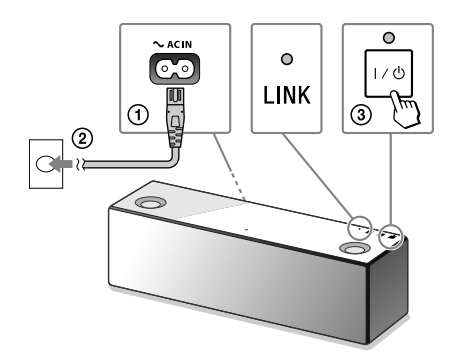

Palaukite, kol LINK indikatorius baigs blyksėti ir pradės šviesti oranžine spalva.

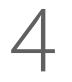

Atvaizduokite [Sony Network Device Setting] kompiuteryje.

### ① Paleiskite naršyklę.

2 Adreso juostoje įveskite nurodytą URL. http://169.254.1.1

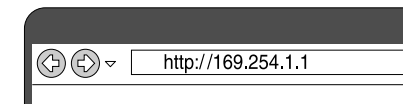

| iguage s | Rup                                   |              |
|----------|---------------------------------------|--------------|
|          |                                       |              |
|          | Please select your language.          | English      |
|          | Veuillez selectionner votre langue.   | Français     |
|          | Bitte wählen Sie Ihre Sprache<br>aus. | Deutsch      |
|          | Per favore scelga la Sua lingua.      | L'Italiano   |
|          | Escoja un idioma.                     | Español      |
|          | 言語を選択して(だかい。                          | 日本語          |
|          | Seleccione o seu idioma.              | Português    |
|          | Выберите язык.                        | Русский язык |
|          | Selecteer uw taal.                    | Nederlands   |
|          | Var god vilj ditt språk.              | Svenska      |
|          | Valtse kiel.                          | Suomi        |

Išsirinkite kalbą [Language Setup]

parametre.

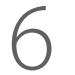

Device Name: Model Name:

Tinklo nuostatos

Tęsinys 🕨

Meniu išsirinkite [Network Settings].

SOWY\_SPE-AS XXXX Apply Retain Detail SOWY\_SPE-AS

1.20.1.00 / 6~40227.1.20.1.20 Wired LAN

| LT | 1 | 7 |
|----|---|---|

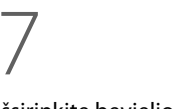

Išsirinkite bevielio maršruto parinktuvo SSID ir įveskite slaptažodį.

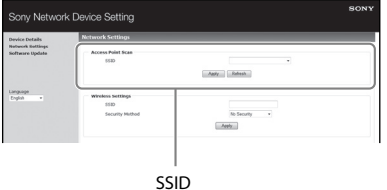

2210

Žiūrėkite užsirašytą slaptažodį 1 veiksme.

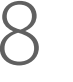

Paspauskite [Apply].

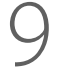

Kai kviečiama, atjunkite LAN kabelį nuo įrenginio.

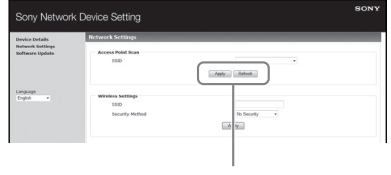

Panaudoti

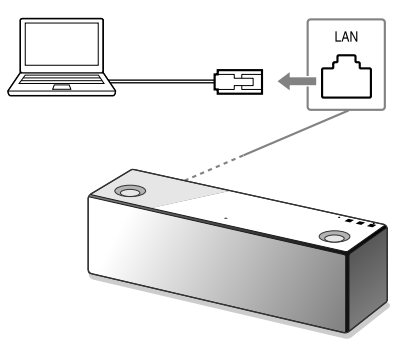

# 10

Įsitikinkite, kad LINK indikatorius šviečia žalia spalva.

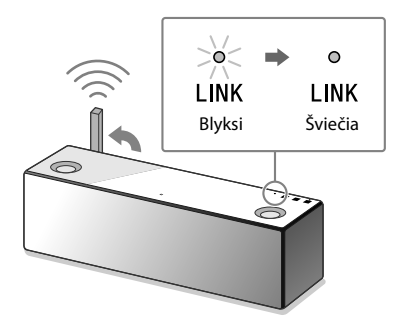

Kai Wi-Fi ryšio sudarymas yra atliktas, LINK indikatorius šviečia žalia spalva.

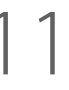

Muzikos atkūrimas valdant kompiuterį (iTunes).

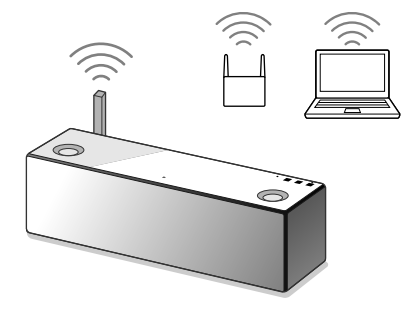

Muzika iš iTunes bus girdima per įrenginį naudojant AirPlay.

Dinamiškesnio garso klausymasis Nuimkite garsiakalbio groteles įrenginio priekinėje pusėje naudodami garsiakalbio grotelių nuėmimo įrankį (kompl.).\*

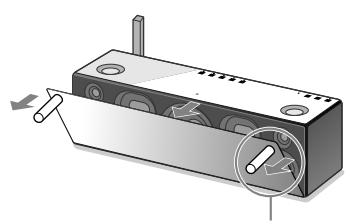

Garsiakalbio grotelių atjungimo įrankis (kompl.)

\* Pastatykite nuimtas groteles ant lygaus paviršiaus, kad išvengtumėte deformacijos.

## Naudojimo patarimai

Neįmanomas Wi-Fi ryšys tarp įrenginio ir namų tinklo

- Jeigu LAN kabelis yra prijungtas prie įrenginio, atjunkite jį ir kartotinai paleiskite įrenginį. Įrenginys automatiškai bando prisijungti prie namų tinklo naudodamas laidinį ryšį, kai LAN kabelis yra prijungtas prie įrenginio.
- Įsitikinkite, kad bevielis maršruto parinktuvas yra ijungtas.
- Pastatykite šį įrenginį ir bevielį maršruto parinktuvą arčiau vieną prie kito. Įrenginiai, kurie naudoja 2,4 GHz dažnių diapazoną, pavyzdžiui, mikrobangų krosnelės, BLUETOOTH arba skaitmeniniai bevieliai įrenginiai, gali nutraukti Wi-Fi ryšį. Perkelkite šį įrenginį toliau nuo minėtų įrenginių arba išjunkite juos.

Iškraipytas garsas/įrenginio perduodamame signale yra ūžimas arba triukšmas

- Prijunkite įrenginį prie bevielio maršruto parinktuvo/kompiuterio LAN kabeliu, o ne Wi-Fi.
- Sumažinkite prijungto įrenginio garso lygį.
- Jeigu prijungtas įrenginys turi vienodintuvo funkciją, išjunkite ją.
- Pastatykite įrenginį toliau nuo mikrobangų krosnelės, kitų bevielių įrenginių ir kt.
- Pastatykite įrenginį toliau nuo metalinių daiktų.

Nėra garso/garsas yra tylus

- Įsitikinkite, kad šis įrenginys ir prijungtas įrenginys yra įjungti.
- Padidinkite šio įrenginio ir prijungto įrenginio garso lygį.
- Įsitikinkite, kad vyksta prijungto įrenginio atkūrimas.

Neįmanomas BLUETOOTH ryšys tarp įrenginio ir išmaniojo telefono/iPhone

- Pastatykite šį įrenginį ir BLUETOOTH įrenginį iki vieno metro atstumu vieną nuo kito.
- Jeigu 3 (BLUETOOTH) indikatorius greitai neblyksi, paspauskite ir laikykite paspaustą sistemos 3 (BLUETOOTH) – PAIRING mygtuką, kol indikatorius pradės greitai blyksėti.

iTunes negali surasti įrenginio naudojant AirPlay

- Įsitikinkite, kad kompiuteris su įdiegtu iTunes yra prijungtas prie namų tinklo.
- Atnaujinkite iTunes programinės įrangos versiją.

 $I/ \overset{()}{\cup}$  (jjungti/parengties būsena) indikatorius blyksi raudona spalva

- Įrenginys yra apsaugos būsenoje.
- Atjunkite įrenginio srovės laidą, po to dar kartą jį prijunkite. Po to vėl įjunkite šį įrenginį. Jeigu I/<sup>(1</sup>) (įjungti/parengties būsena) indikatorius tęsia blyksėti, susisiekite su artimiausiu Sony platintoju arba parduotuvės, kurioje įsigijote šį įrenginį, atstovu.

### Kaip patikrinti Wi-Fi signalo stiprumą (priėmimo jautrumą)

① Kol įrenginys yra prijungtas prie Wi-Fi (LINK indikatorius šviečia žalia spalva), lengvai spustelėkite ir laikykite paspaustą NETWORK mygtuką, kol išgirsite signalą.

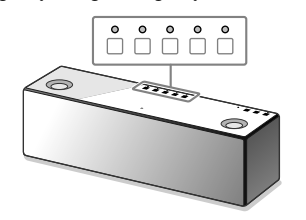

|                      | 5 🔘        | $\circ$ | $\circ$ | $\circ$ | $\circ$ |
|----------------------|------------|---------|---------|---------|---------|
|                      | 4 O        | $\circ$ | $\circ$ | $\circ$ | 0       |
|                      | 3 🔘        | $\circ$ | $\circ$ | 0       | 0       |
|                      | 2 O        | 0       | 0       | 0       | 0       |
|                      | 1 O        | 0       | 0       | 0       | 0       |
|                      | <b>0</b> O | 0       | 0       | 0       | 0       |
| Signalo<br>stiprumas | Blyksinči  | ų indik | atorių  | skaičiu | JS      |

Įrenginio viršutiniame skydelyje pradeda blyksėti funkcijų mygtukai. Blyksinčių indikatorių skaičius parodo signalo stiprumą. Blyksėjimas yra pertraukiamas, kai lengvai spustelėjate bet kurį mygtuką. Norėdami priimti galingesnį signalą, elkitės taip:

- Pakeiskite bevielio LAN antenos kryptį.
- Išjunkite kitus bevielius įrenginius.

Kaip naudoti BLUETOOTH/tinklo parengties būsenos funkciją

Jeigu BLUETOOTH/tinklo parengties būsenos funkcija yra įjungta, įrenginys automatiškai įsijungia, kai pradedate naudoti BLUETOOTH įrenginį arba tinklo įrenginį, net jeigu įrenginys yra išjungtas. Įrenginys pradeda veikti greičiau nei įprastai.

(1) Įsitikinkite, kad įrenginys yra įjungtas. Lengvai spustelėkite ir laikykite paspaustą I/<sup>(1</sup>) (įjungti/ parengties būsena) mygtuką, kad jis pradėtų šviesti oranžine spalva.

Įrenginys išsijungia ir persijungia į BLUETOOTH/tinklo parengties būseną.

Jeigu naudojate BLUETOOTH įrenginį arba tinklo įrenginį, įrenginys automatiškai įsijungia, ir prasideda sujungimas.

Kaip inicijuoti įrenginį

Inicijuokite įrenginį, jeigu toliau nurodytų veiksmų pagalba nepavyksta išspręsti problemos arba nepavyksta nustatyti.

① Įsitikinkite, kad įrenginys yra įjungtas. Vienu metu lengvai spustelėkite VOL (garso lygis) – mygtuką

ir  $I/\dot{\bigcirc}$  (jjungti/parengties būsena) mygtukus ir

laikykite juos paspaustus ilgiau nei 5 sekundes. Įrenginys išsijungs. Nuostatos bus grąžintos į pradinę padėtį, ir bus atstatytas visa BLUETOOTH suporavimo informacija ir tinklo nuostatos.

# Apie "SongPal"

"SongPal" yra taikomoji programa, kad išmaniuoju telefonu/iPhone galėtumėte valdyti Sony garso įrenginius, kurie yra suderinami su "SongPal". Parsisiuntus šią taikomąją programą į išmanųjį telefoną (6 psl.) arba iPhone (9 psl.), yra užtikrinamos tokios galimybės.

### SRS-X9 garso nuostatos Galite paprastai pritaikyti garsą arba naudoti Sony rekomenduotas nuostatas "ClearAudio+".

Muzikinės paslaugos Galite naudoti skirtingas muzikos paslaugas\*.

Įrenginių valdymas namų tinkle Naudodami tinklą galite atkurti muziką, kuri yra išsaugota kompiuteryje arba DLNA serveryje.

Per USB prijungto įrenginio valdymas Galite atkurti muziką, kuri yra išsaugota prie SRS-X9 modelio USB lizdo prijungtame įrenginyje.

 Priklausomai nuo šalies ir regiono, įmanoma, skirsis muzikos paslaugos ir jų prieinamumo laikotarpis.
 Nustatytos paslaugos reikalauja atskiros registracijos. Įmanoma, bus reikalingas įrenginio programinės įrangos naujinimas.

"SongPal" valdomų galimybių rinkinys priklauso nuo prijungto įrenginio.

Taikomosios programos konstrukcija ir techniniai duomenys gali būti pakeisti be išankstinio įspėjimo.

### **[renginio išsirinkimas**

Išsirinkite su "SongPal" suderinamą įrenginį.

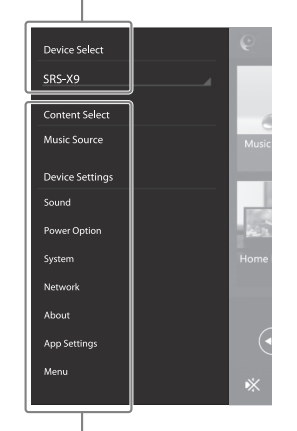

Prijungto įrenginio nuostatos Pasirodo skirtingos garso/tinklo nuostatos. Šį meniu galima atvaizduoti bet kuriame lange greitai patempiant į dešinę pusę.

### Pradinis langas

Parodo išrinkto įrenginio funkcijas, muzikos paslaugas ir taikomąsias programas, kurios yra įdiegtos į išmanųjį telefoną/iPhone.

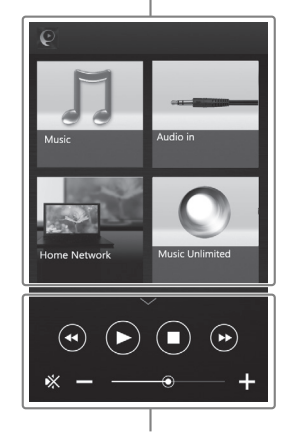

Mažas grotuvas Išrinktos funkcijos valdymo įrenginys

## Įrenginio dalys ir mygtukai

Jrenginio galinė pusė

### Funkcijų mygtukai

Norėdami spustelėti šiuos mygtukus, laikykite ranką virš mygtukų zonos.

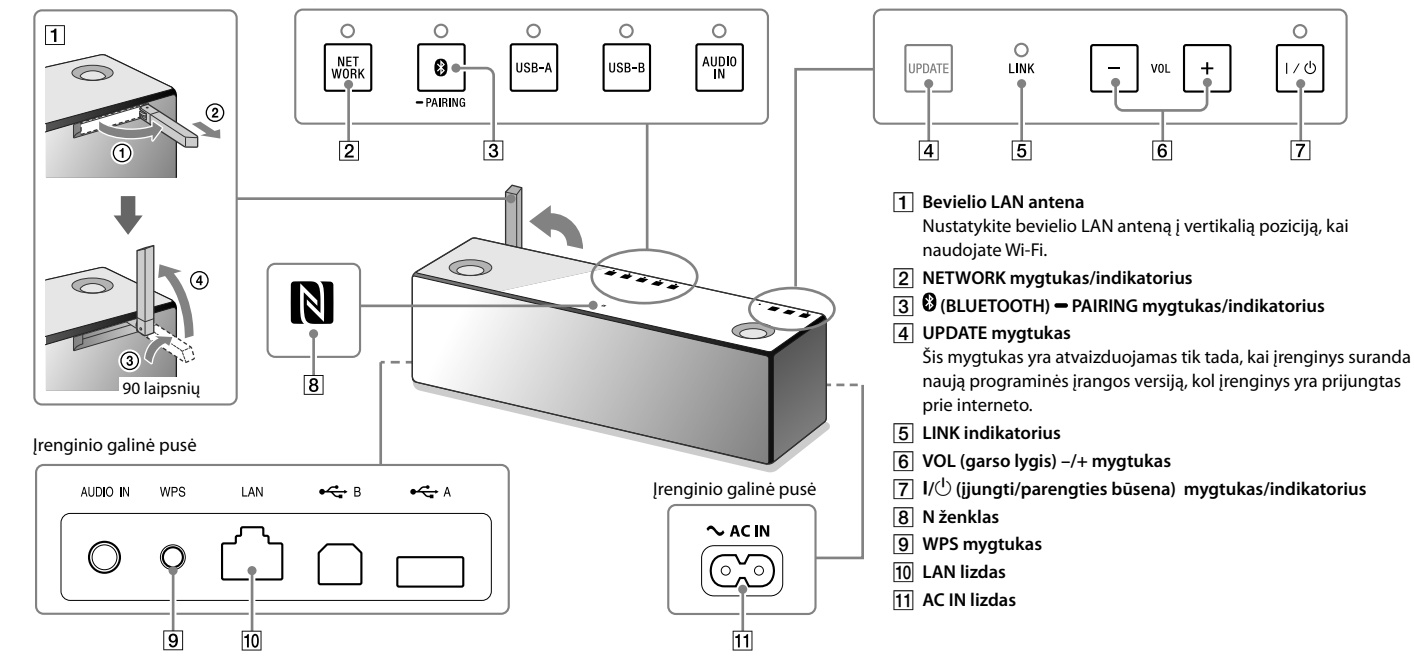

Norėdami gauti išsamesnę informaciją dėl įrenginio kitų dalių ir mygtukų, žiūrėkite pagalbos vadovėlį. http://rd1.sony.net/help/speaker/srs-x9/zz/

4-530-730-**21**(1) ©2014 Sony Corporation

Tulkots / Tõlgitud / Versta SIA "CMEDIA", 2014 info@cmedia.lv